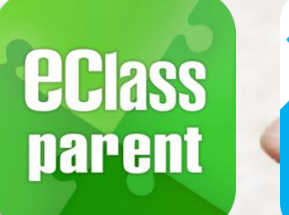

# ePayment Alipay gateway

### **Direct Pay Mode**

# User Guide for Parents [IP Secondary School]

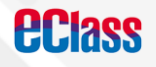

Update Date: 03/2019

## ePayment Flow

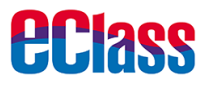

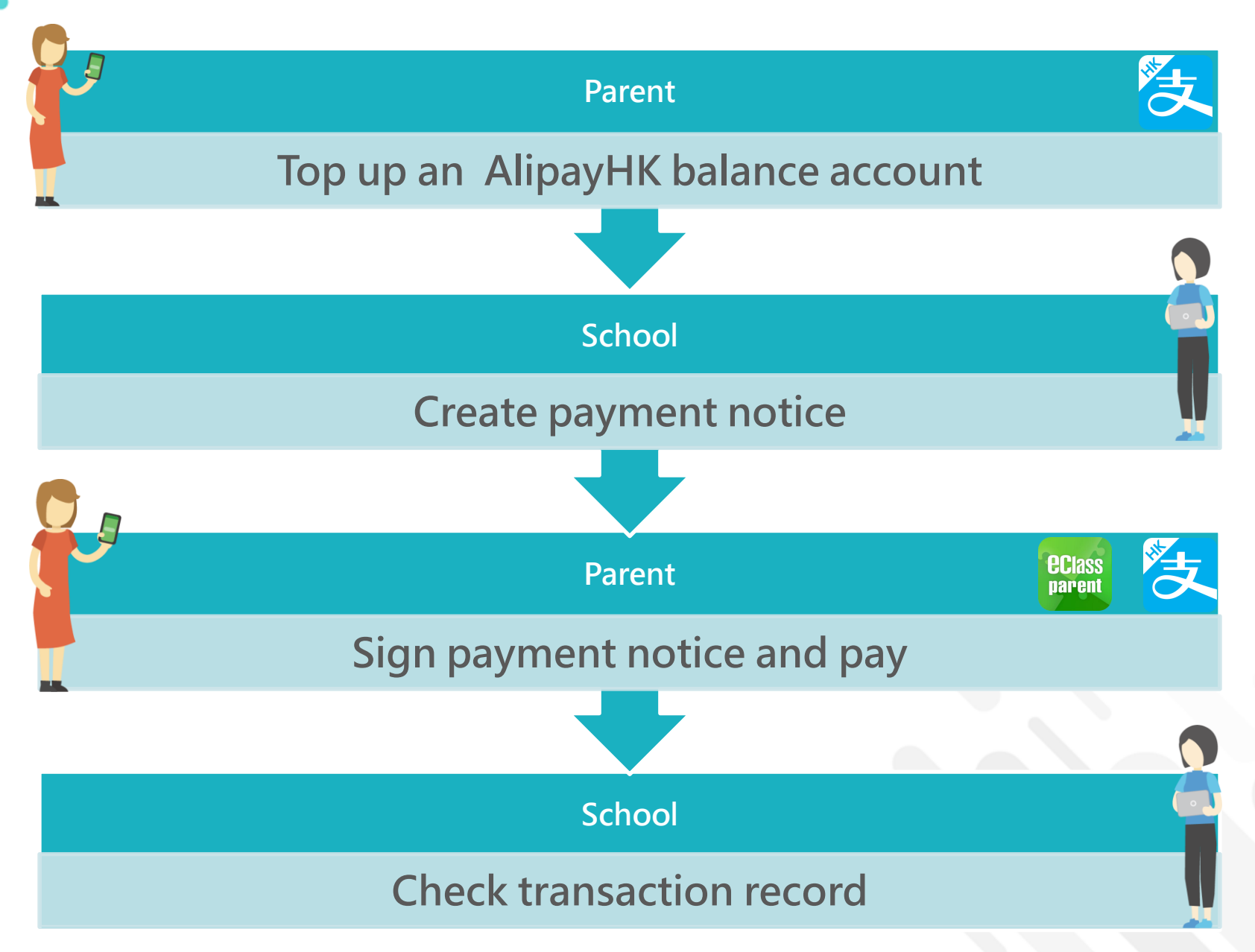

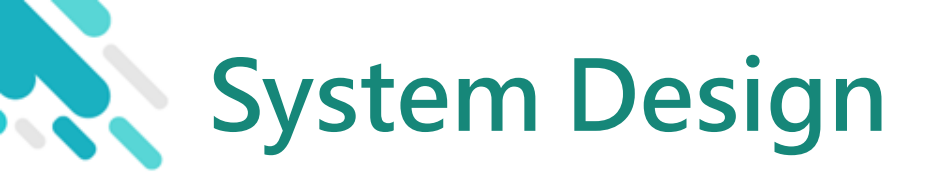

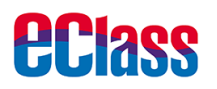

- > A positive balance in your AlipayHK App account for making payments
- > NO partial payment
- Payment Notice can only be signed with eClass Parent
  App
- > Payment Notice can only be signed ONCE
- > Signed Payment Notice cannot be changed

# Prerequisite of using eWallet

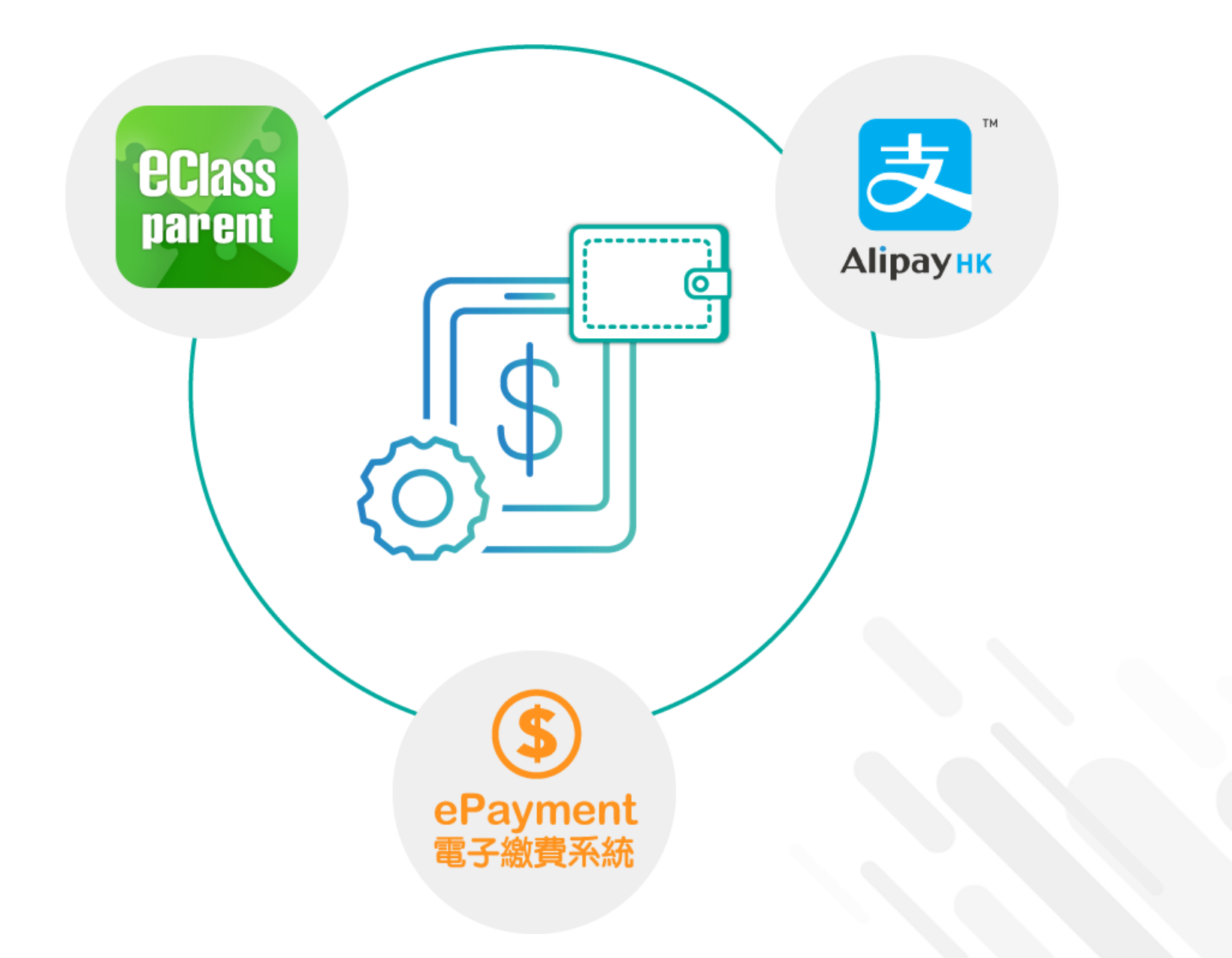

**eclass** 

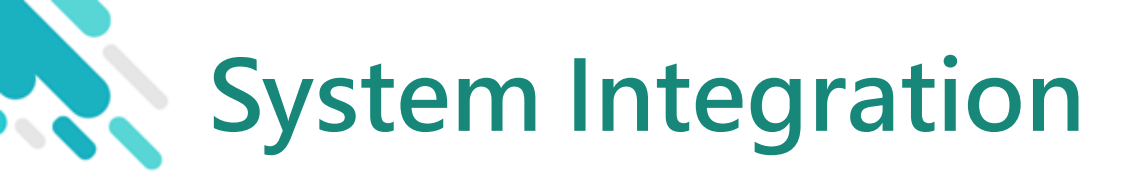

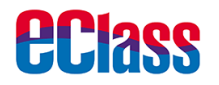

- 1. eClass Integrated Platform
- 2. eClass Parent App
- 3. AlipayHK App

| <b>EClass</b>                                                                                                    | 校園綜合平台<br>Integrated Platform | <b>Class</b><br>narent |
|----------------------------------------------------------------------------------------------------|-------------------------------|------------------------|
| A REAL PROPERTY AND A REAL PROPERTY AND A REAL | Login ID<br>Password          |                        |
| Co                                                                                                    | Reset Password                | jin<br>ghts reserved.  |

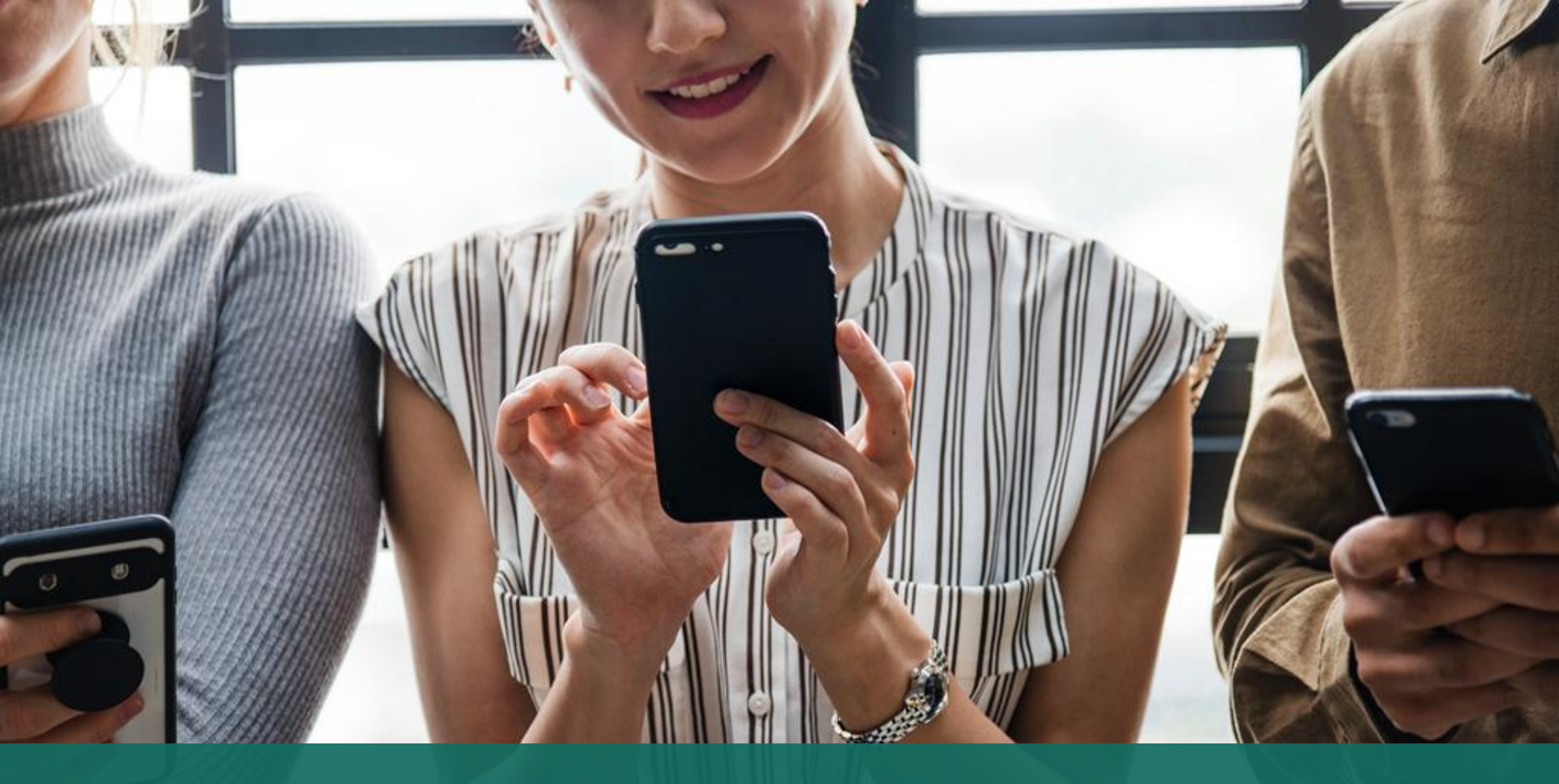

#### Sign Payment Notice Sign with eClass Parent App

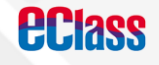

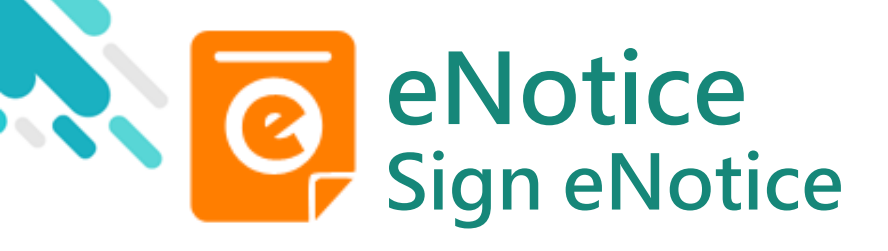

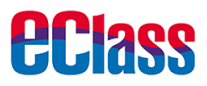

23:59:59.

2020-07-29 11:47:30

View Details

#### android iOS Push Message 最新電子通告提示 [BL2020072901] To: Hui Pak Nam 30/7/20 Latest eNotice alert [BL2020072901] **ec**lass 請於 2020-08-12 23:59:59 或之前簽署電子通告 請於2020-08-29 23:59:59或之前簽署電子通告 BL2020072901 [ENG][Whether to Pay] Newspaper Subscription \_\_\_\_\_ Please sign the eNotice BL2020072901 titled ". Push Message Push Message **Push Message** Hui Pak Nam (Users may check Hui Pak Nam 6A back previous 最新電子通告提示 [BL2020072901] messages) 最新電子通告提示 [BL2020072801] Latest eNotice alert Latest eNotice alert [BL2020072801] [BL2020072901] 請於2020-08-12 23:59:59或之前簽署電子 請於2020-08-12 23:59:59或之前簽署電子通 告BL2020072801「[ENG][Must Pay] English Class 通告BL2020072901「[ENG][Whether to Click "View Details" Reader 」。 Pay] Newspaper Subscription \_\_\_\_\_ • Please sign the eNotice BL2020072801 titled Please sign the eNotice BL2020072901 to check the notice. "[ENG][Must Pay] English Class Reader" on or before titled "[ENG][Whether to Pay] Newspaper Subscription" on or before 2020-08-12

2020-08-12 23:59:59. Today 12:12:41 PM

View Details

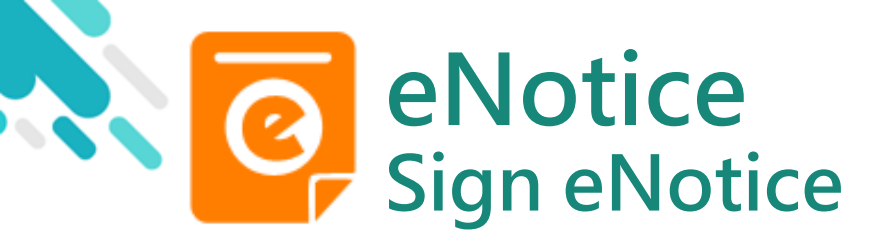

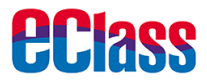

1. Select "eNotice.

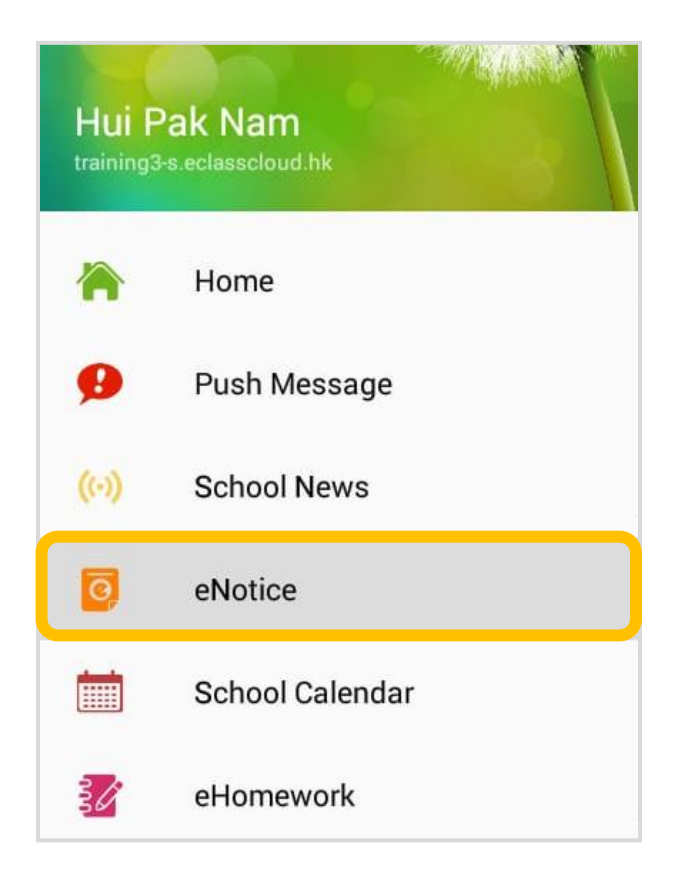

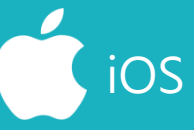

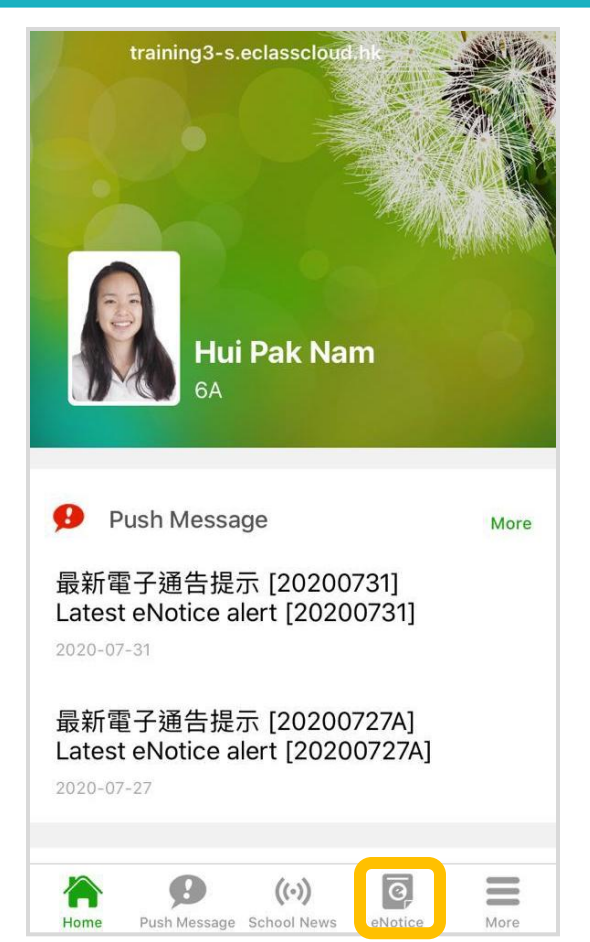

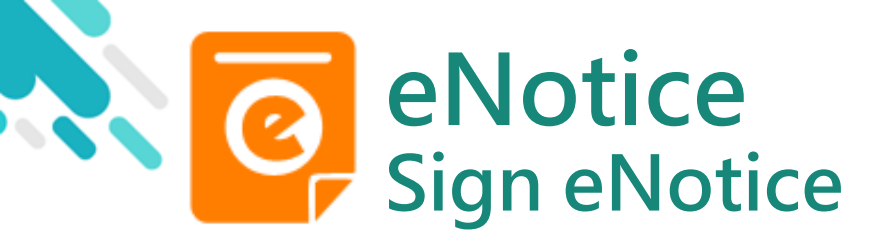

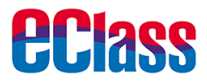

#### 2. Check Payment Notice.

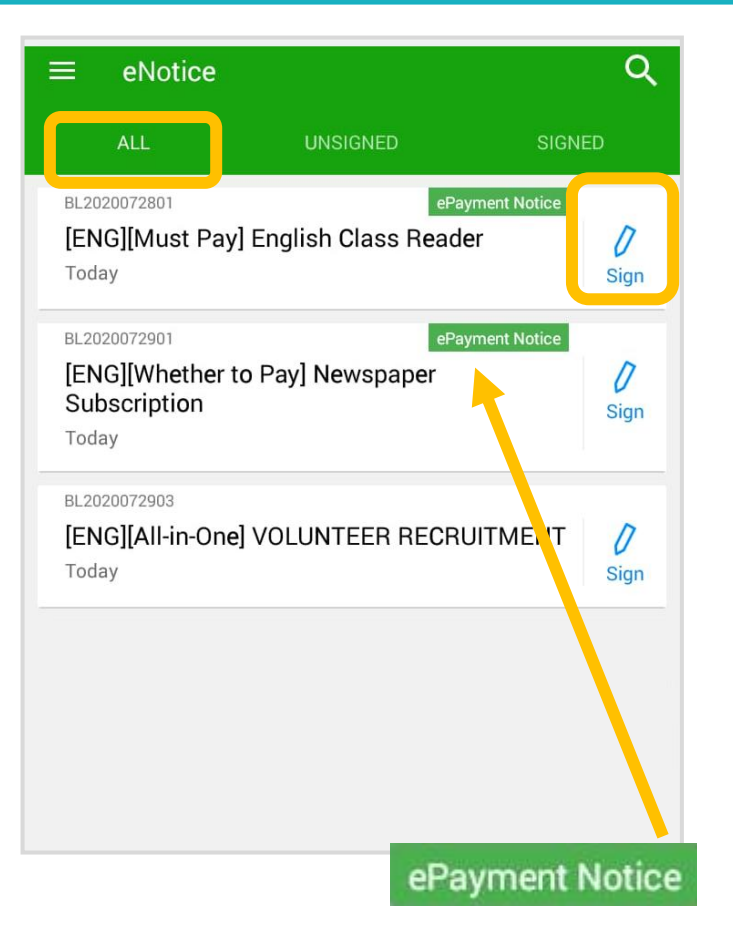

iOS

| eNotice                                                                               |                  |
|---------------------------------------------------------------------------------------|------------------|
| All Unsigned Sign                                                                     | ned              |
| Q Search                                                                              |                  |
| BL2020072801 ePayment Notice<br>[ENG][Must Pay] English Class<br>Reader<br>2020-07-29 | <b>/</b><br>Sign |
| BL2020072901ePayment Notice[ENG][Whether to Pay]Newspaper Subscription2020-07-29      | 0<br>Sign        |
| BL2020072903<br>[ENG][All-in-One] VOLUNTEER<br>RECRUITMENT                            | 0<br>Sign        |
| ePayment                                                                              | Notice           |

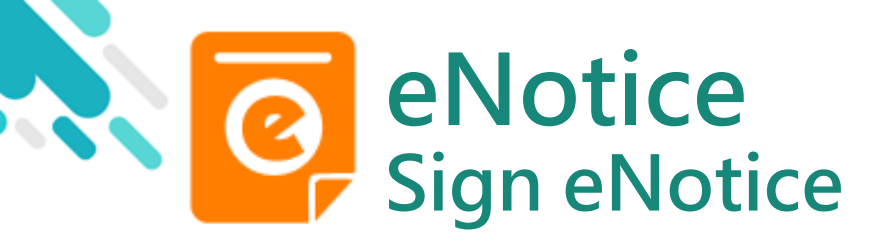

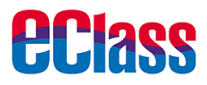

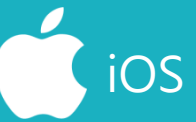

3. Sign Payment Notice

Reply and click "Sign" .

| ← e                                | Notice                                                                 |
|------------------------------------|------------------------------------------------------------------------|
| Misc                               |                                                                        |
| ≫                                  |                                                                        |
|                                    | Reply Slip                                                             |
| #News                              | paper subscription (\$30.00)                                           |
| <b>o</b> s                         | ubscribe Young Post                                                    |
|                                    | OT to subscribe Young Post                                             |
| <mark>#</mark> Payme               | nt Item Name                                                           |
| Total Am                           | ount : \$30.00                                                         |
| Please fil<br>notice.<br>Payment m | l in the above reply slip and click Sign button to sign this<br>nethod |
| O Alipa                            | унк                                                                    |
|                                    | Sign                                                                   |
|                                    | sign                                                                   |

| <b>〈</b> eNotice                                                                                      |
|----------------------------------------------------------------------------------------------------|
| C Misc                                                                                                |
| <b>9</b> <                                                                                            |
| Reply Slip                                                                                            |
| 1. #Newspaper subscription (\$30.00)                                                                  |
| * Subscribe Young Post                                                                                |
| NOT to subscribe Young Post                                                                           |
| # Payment Item Name                                                                                   |
| Total Amount : \$0.00                                                                                 |
| * Please fill in the above reply slip and click<br>Sign button to sign this notice.<br>Payment method |
| • AlipayHK                                                                                            |
|                                                                                                    |
| Sign                                                                                                  |

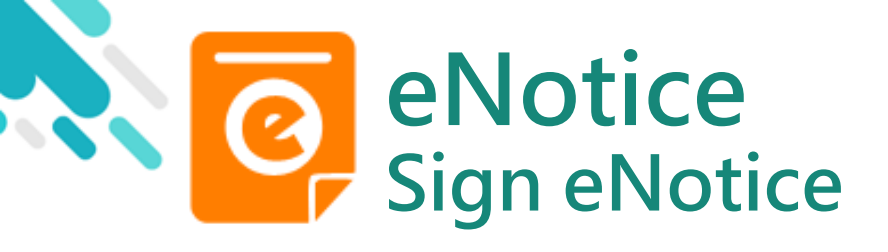

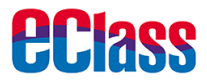

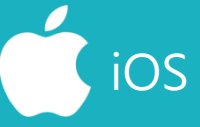

4. Confirm

Click "OK" or "Confirm" to submit reply slip.

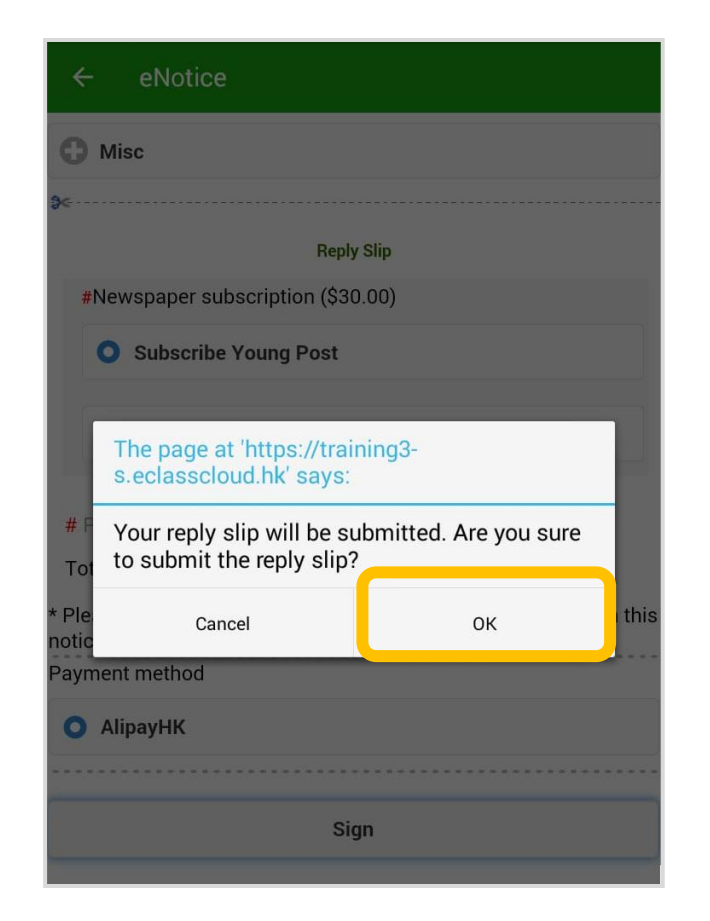

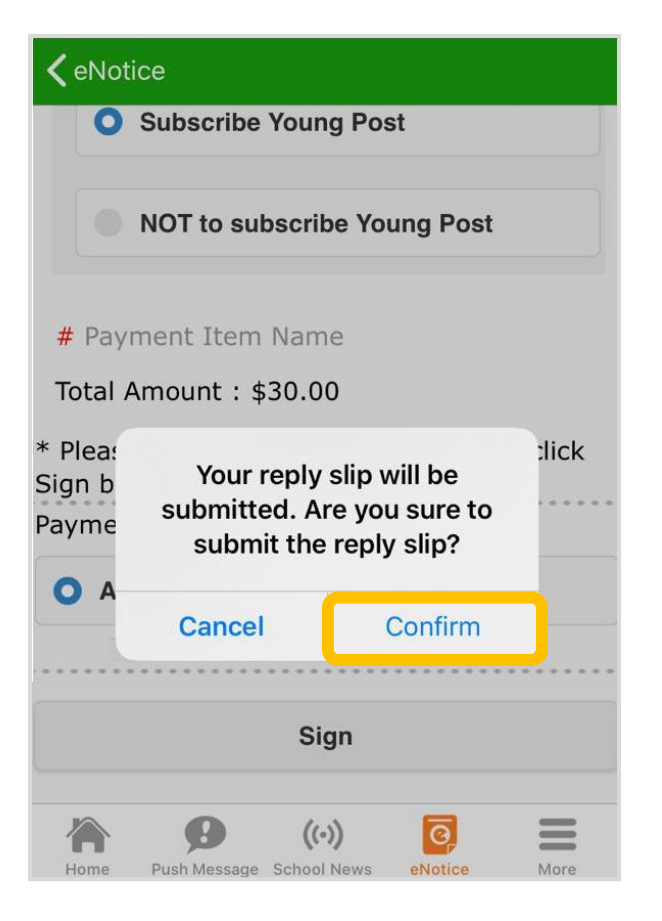

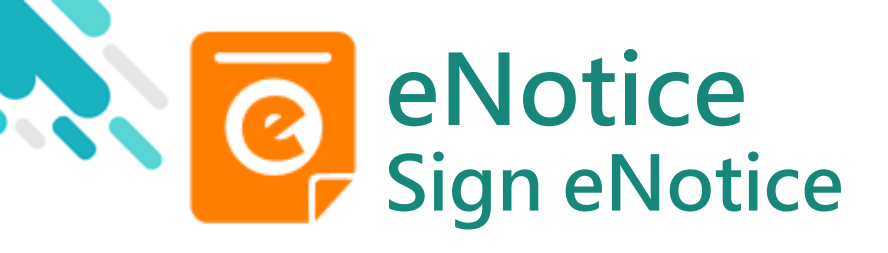

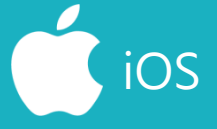

**EClass** 

5. Pay with AlipayHK App

eClass Parent App will open AlipayHK App. Click "Pay Now" to make a payment.

(AlipayHK App will show the total amount of the payment.)

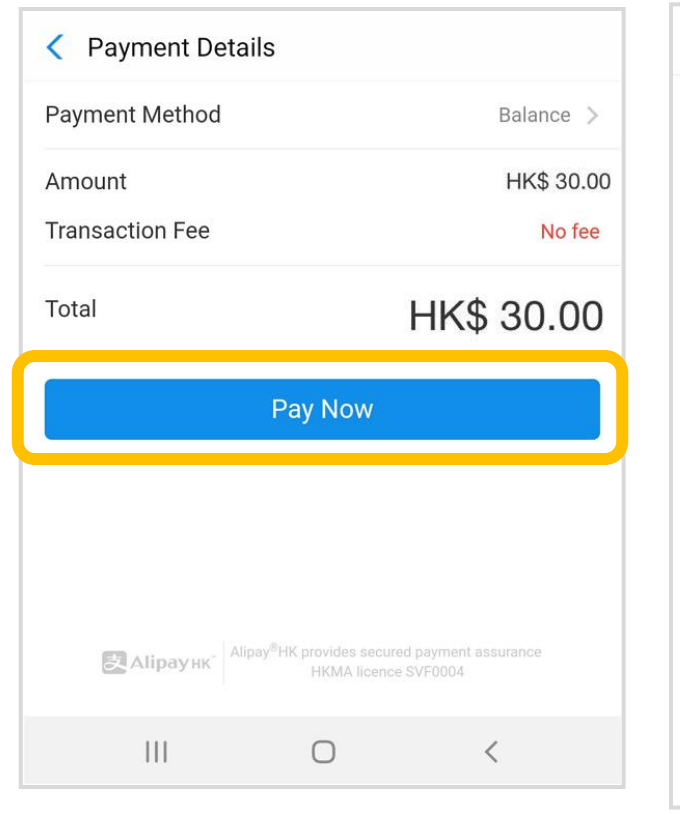

| Close      | Paymen                     | t Details                                               |
|------------|----------------------------|---------------------------------------------------------|
| Payment    | Method                     | Balance >                                               |
| Amount     |                            | HK\$ 30.00                                              |
| Transactio | on Fee                     | No fee                                                  |
| Total      |                            | HK\$ 30.00                                              |
|            | Pay                        | Now                                                     |
|            |                            |                                                         |
|            |                            |                                                         |
| Alipa      | Аlipay <sup>®</sup> НК pro | vides secured payment assurance<br>IKMA licence SVF0004 |

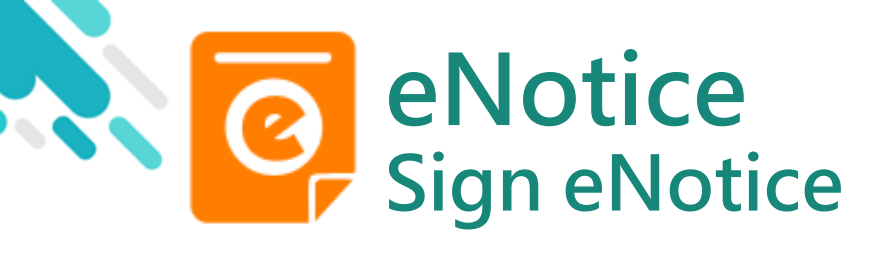

**eclass** 

#### android

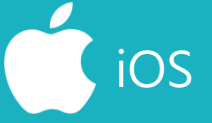

6. Enter payment password

AlipayHK App requires user to enter a 6-digit payment password.

| < Safety V | erification                                |                                             |               |
|------------|--------------------------------------------|---------------------------------------------|---------------|
|            | Enter payme                                | nt password                                 |               |
|            |                                            | 1.01                                        | got password? |
|            |                                            |                                             |               |
| 🛃 Alipa    | <b>унк</b> <sup>®</sup> Alipay®HK pro<br>Н | vides secured paymen<br>KMA licence SVF0004 | t assurance   |
| 🕒          |                                            | ¢, ₫                                        | <b>\$</b> ~   |
| 1          | 2 авс                                      | 3 DEF                                       | ×             |
| 4 сні      | 5 jkl                                      | 6 мло                                       | Go            |
| 7 PQRS     | 8 тич                                      | 9 wxyz                                      | Sym           |
| *          | 0 +                                        | #                                           | -             |
|            |                                            | ר<br>ר                                      | × 📖           |

| Close S             | Close Safety Verification |                       |  |
|---------------------|---------------------------|-----------------------|--|
| Ent                 | ter payment passv         | vord                  |  |
| 1                   |                           |                       |  |
| · · · · ·           | F                         | Forgot password?      |  |
|                     |                           |                       |  |
| ~ ~                 |                           | Done                  |  |
| 1                   | 2                         | 3<br>Def              |  |
| 4<br><sub>бні</sub> | 5<br>јкі                  | 6<br><sup>м N O</sup> |  |
| 7<br>pqrs           | 8<br>TUV                  | 9<br>wxyz             |  |
|                     | 0                         | $\langle X \rangle$   |  |

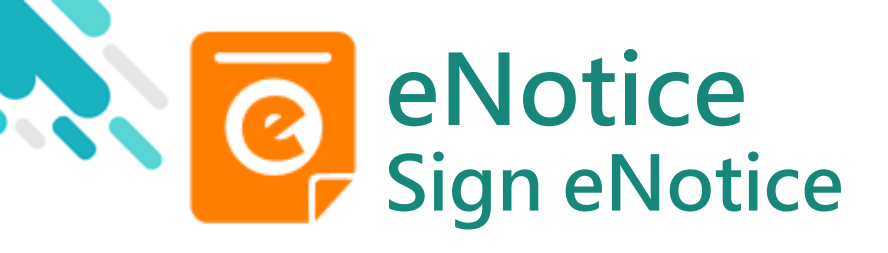

7. Payment Successful

Payment successful, users may check the paid amount.

Users will be directed back to eClass Parent App after the count down.

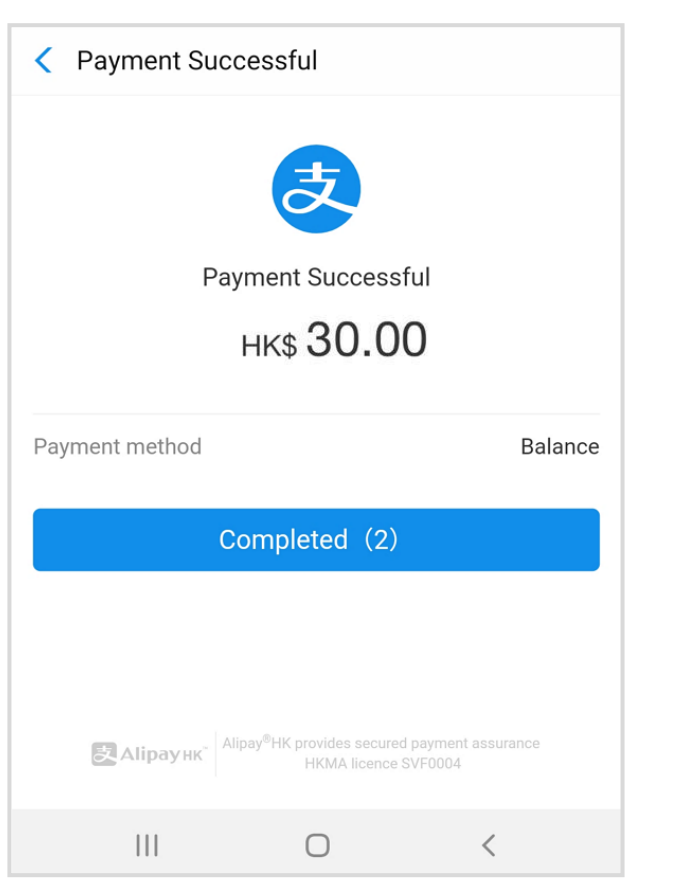

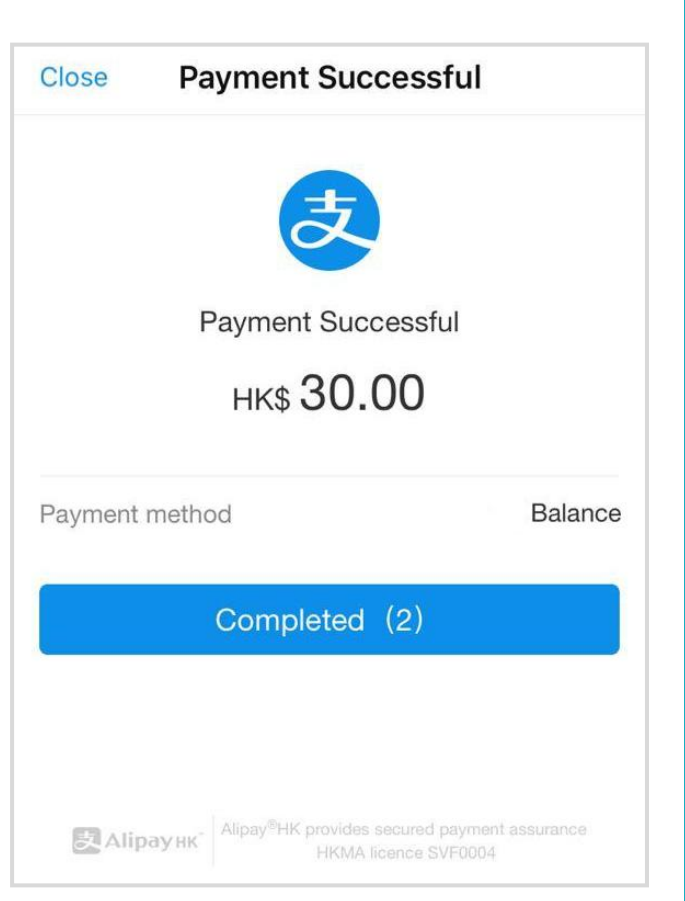

iOS

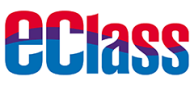

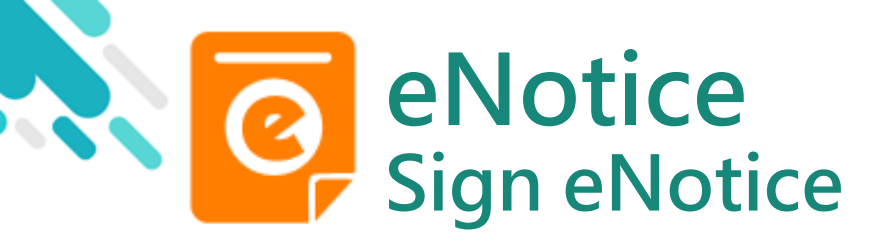

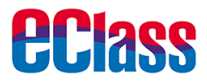

8. Check signed payment notice

Users can check the signed payment notice on eClass Parent App.

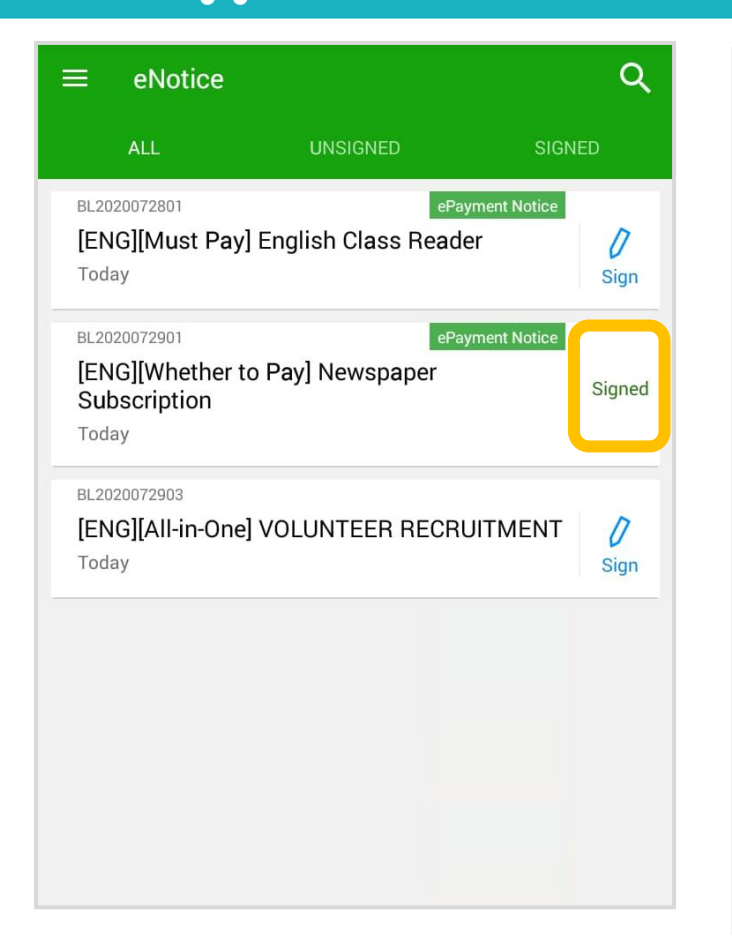

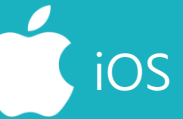

| eNotice                                                                          |                  |
|----------------------------------------------------------------------------------|------------------|
| All Unsigned Sig                                                                 | ned              |
| Q Search                                                                         |                  |
| BL2020072801ePayment Notice[ENG][Must Pay] English Class<br>Reader2020-07-29     | 0<br>Sign        |
| BL2020072901ePayment Notice[ENG][Whether to Pay]Newspaper Subscription2020-07-29 | Signed           |
| BL2020072903<br>[ENG][All-in-One] VOLUNTEER<br>RECRUITMENT                       | <b>D</b><br>Sign |
| 2020-07-29                                                                       |                  |

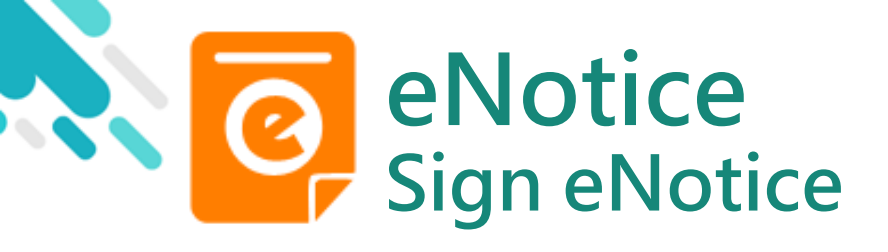

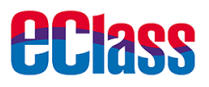

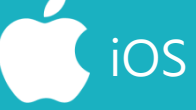

Users may check all the payment items in "ePayment"

9. Check paid item

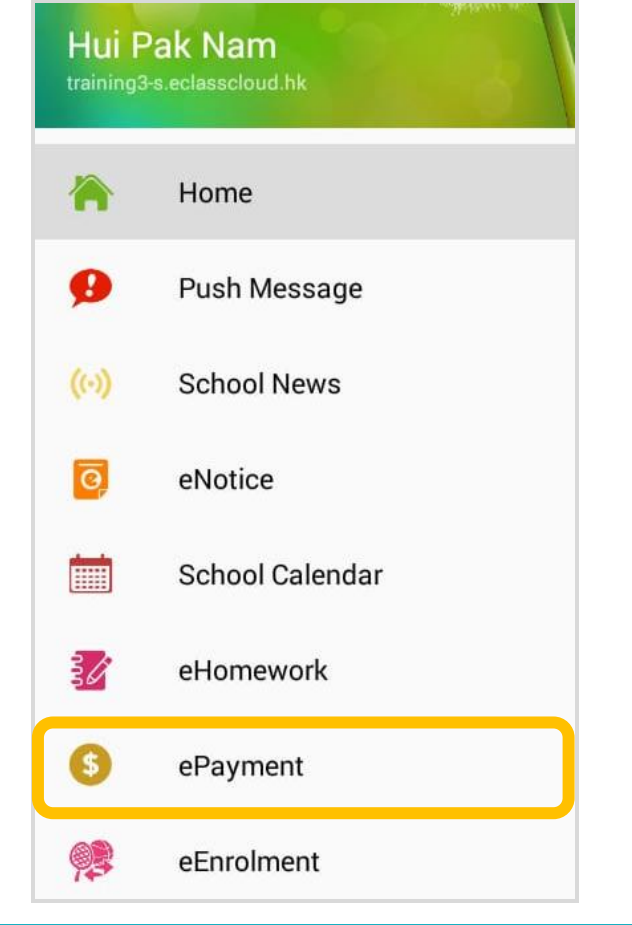

|      | More                             |      |
|------|----------------------------------|------|
|      | School Calendar                  | >    |
| 6    | ePayment                         | >    |
|      | eEnrolment                       | >    |
|      | eLearning Timetable              | >    |
|      |                                  |      |
| 22   | My Accounts                      | >    |
| ?    | User Guide                       | >    |
| 20   | Terms of Use                     | >    |
| (i)  | About Lls                        |      |
| Home | Push Message School News eNotice | More |

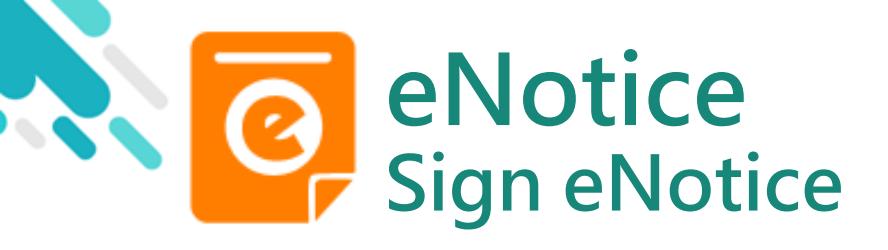

10. Check transactions

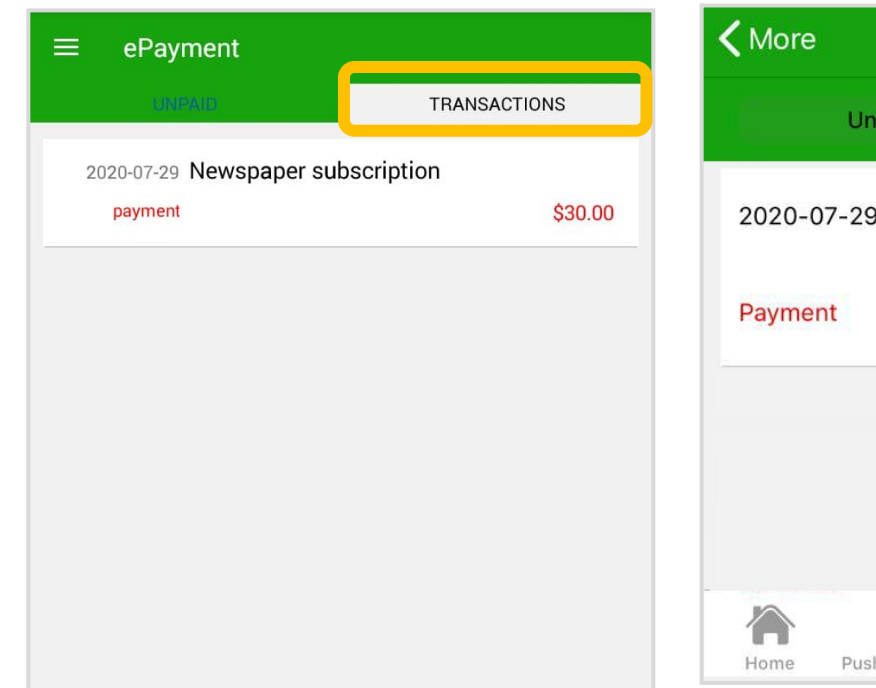

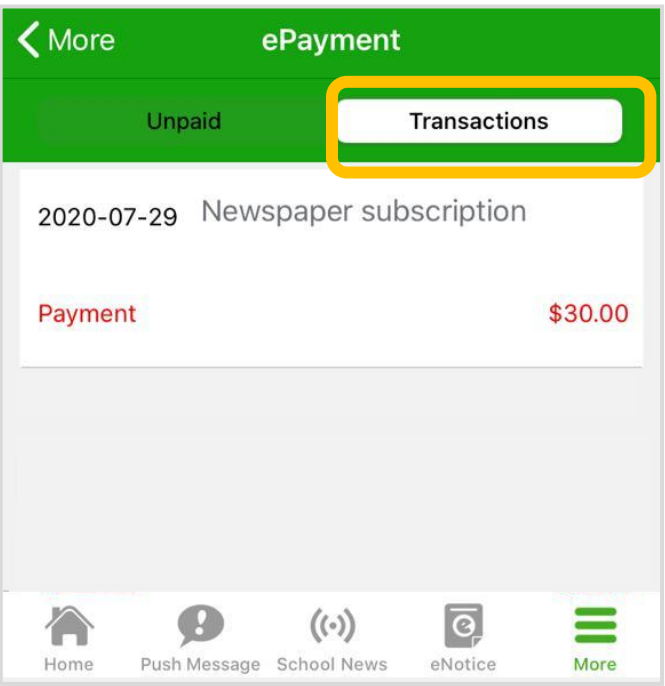

iOS

**eclass** 

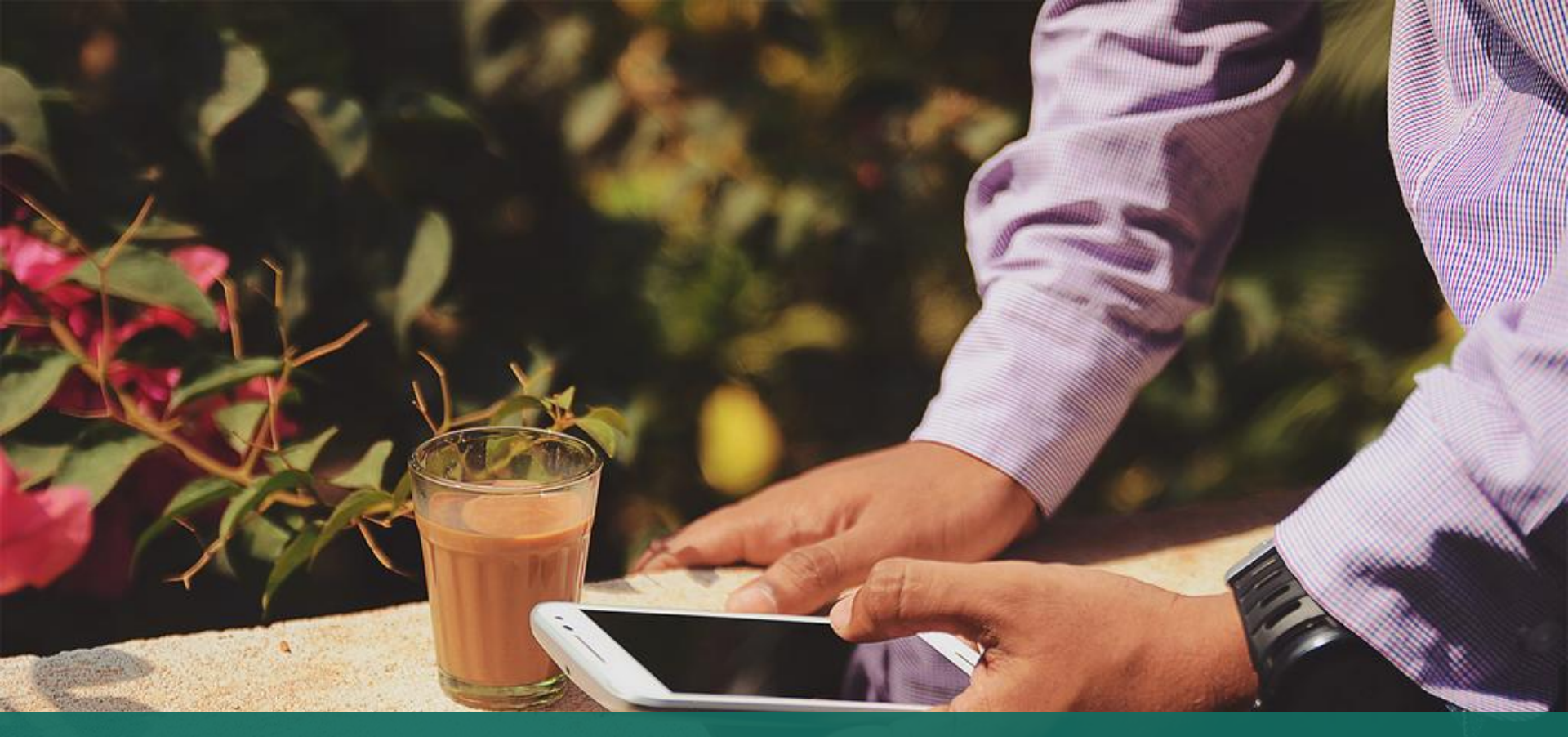

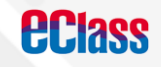

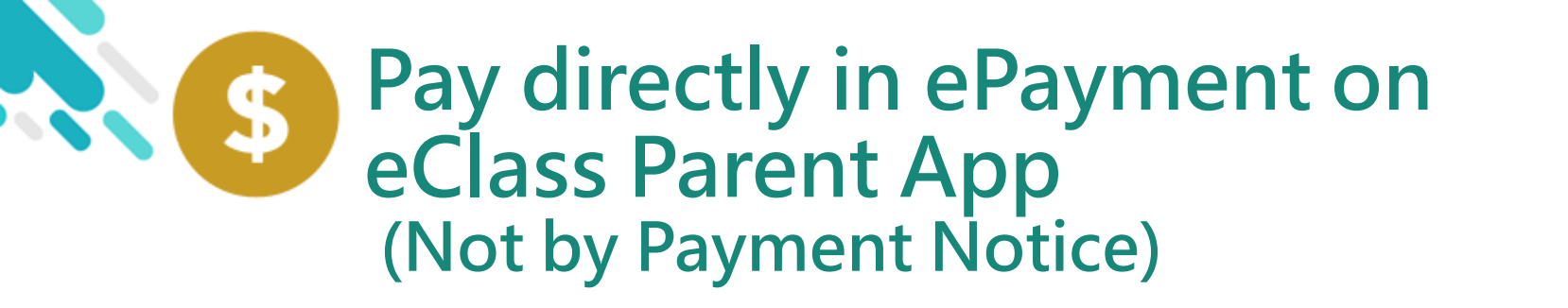

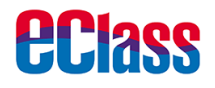

- > Parents will pay in ePayment on eClass Parent App
- > eClass Parent App and AlipayHK App

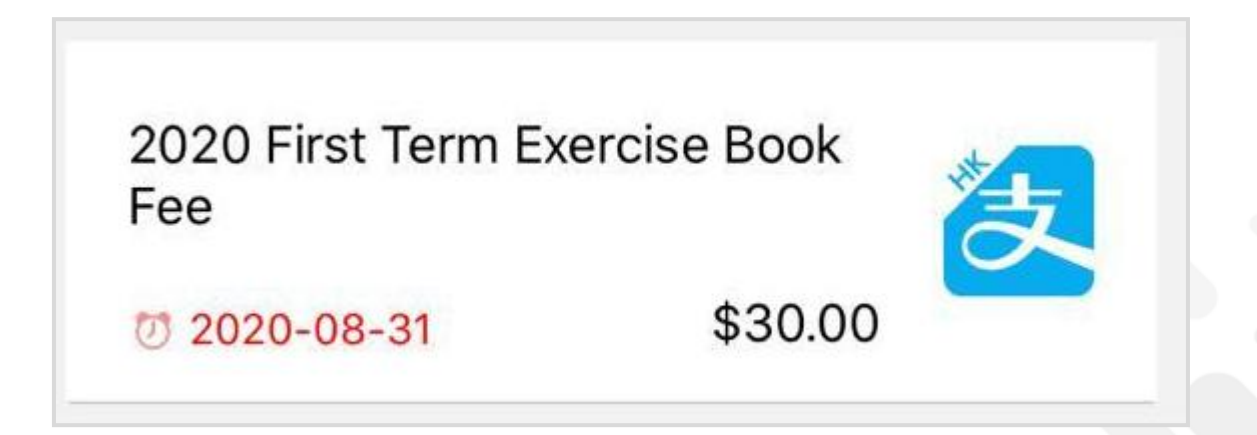

\$

**ECI3SS** 

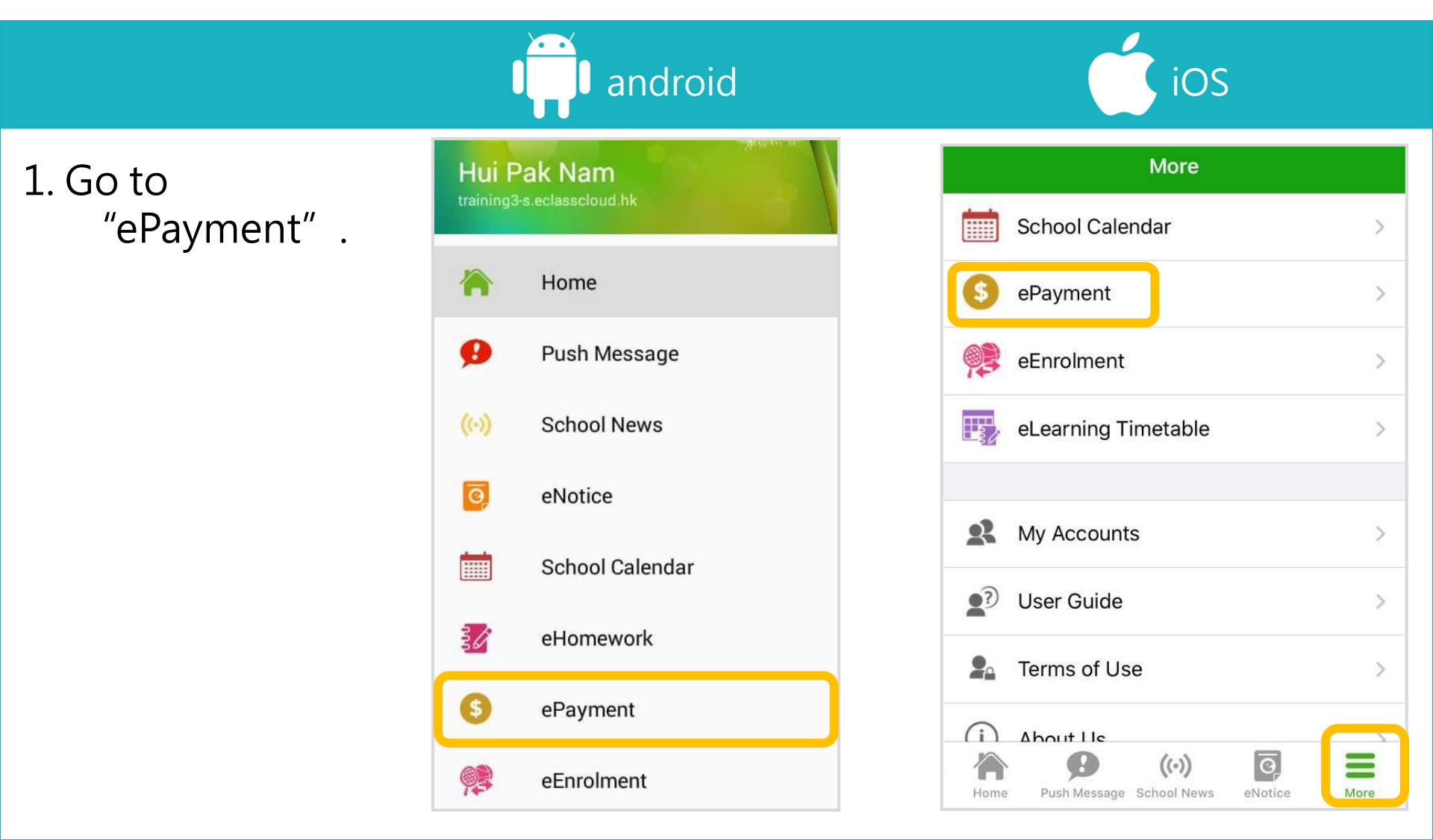

android

2. Make a payment.

**Step One:** Select payment item.

\$

**Step Two:** Click "AlipayHK" icon.

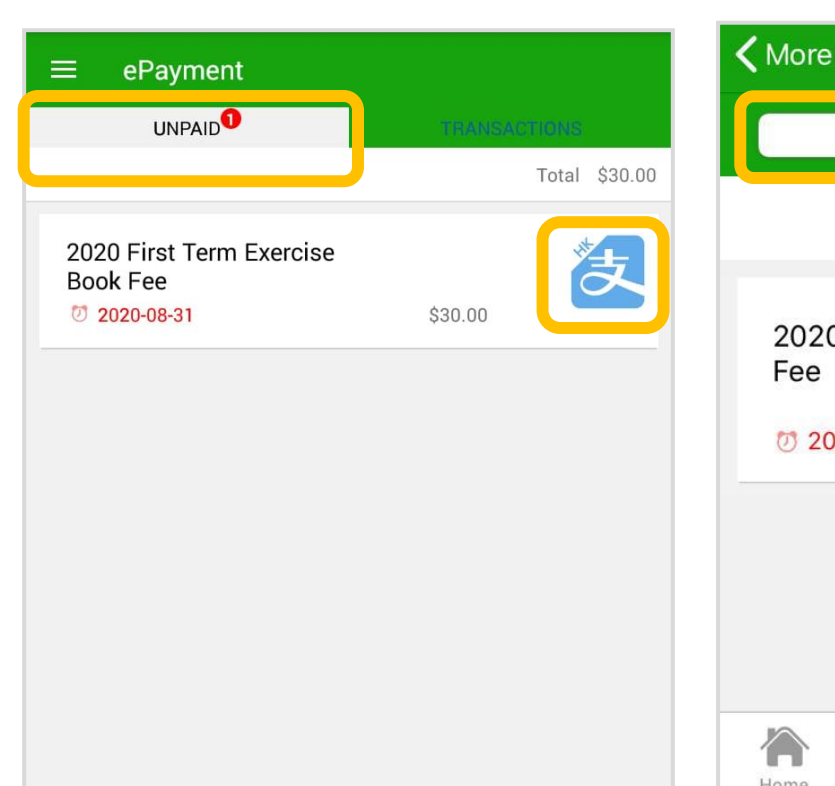

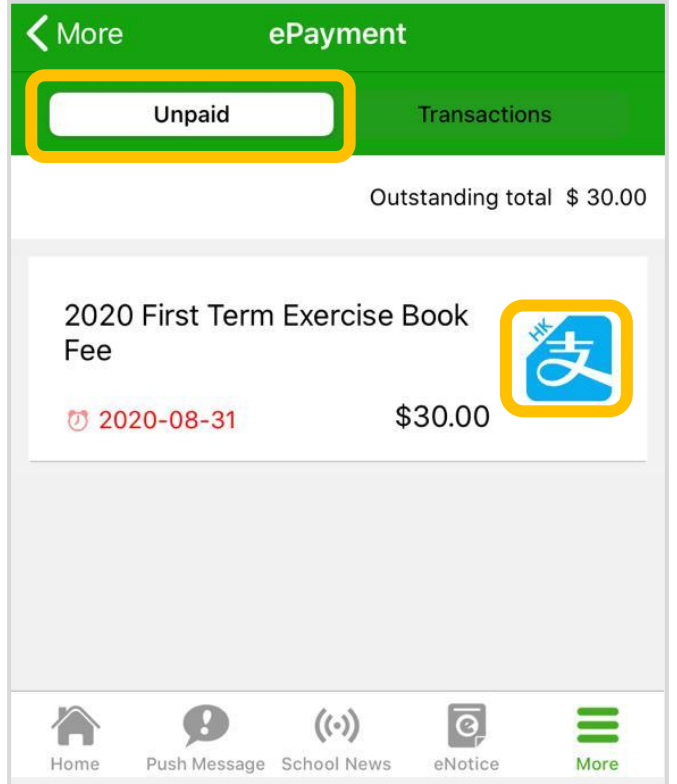

iOS

**HCI3SS** 

android

3. Confirm payment

eClass Parent App will open AlipayHK App. Click "Pay Now" to make a payment.

\$

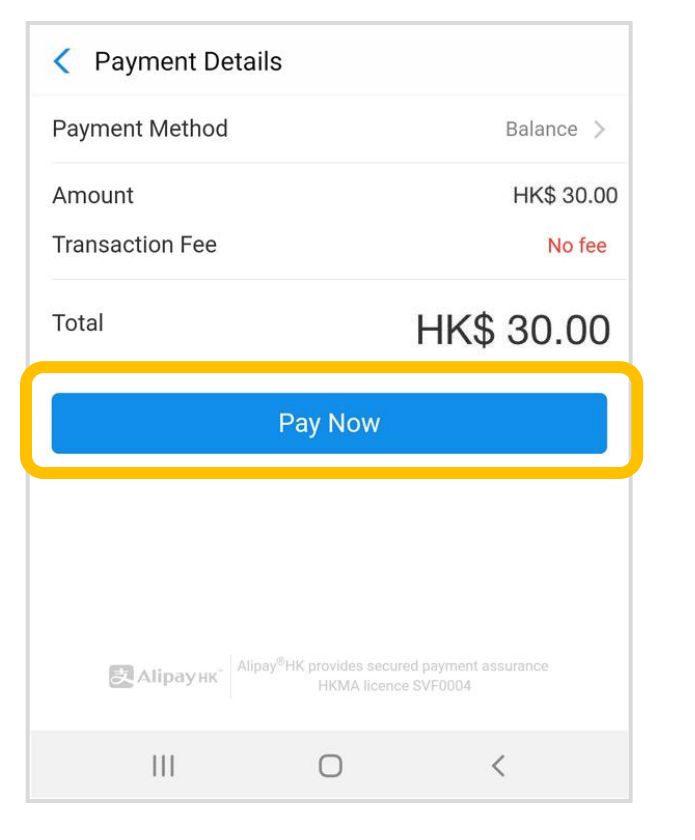

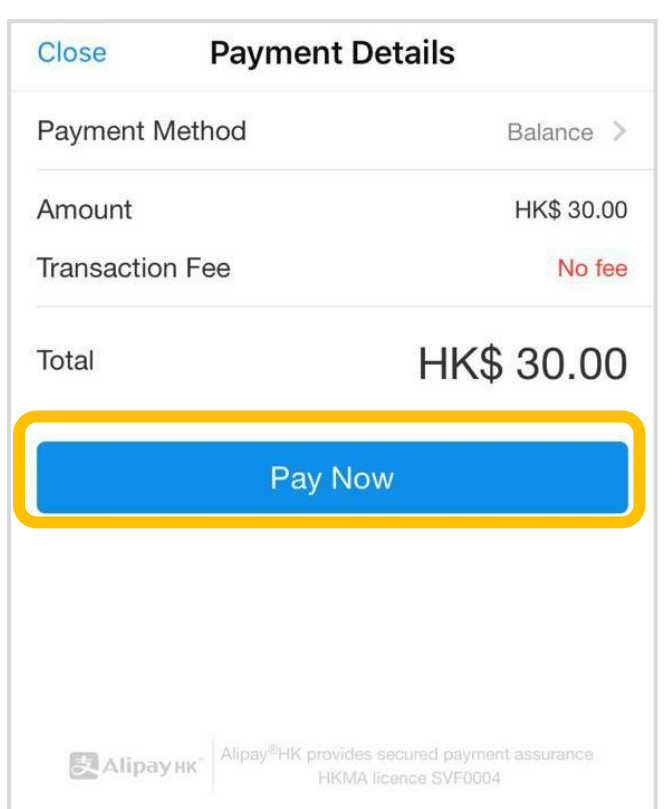

iOS

**HCI388** 

android

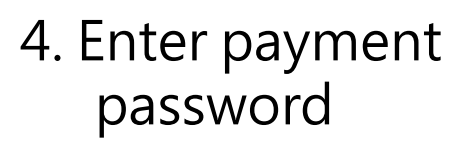

AlipayHK App requires user to enter a 6-digit payment password.

| く Safety V | erification                                 |                                               |               |
|------------|---------------------------------------------|-----------------------------------------------|---------------|
|            | Enter payme                                 | ent password                                  |               |
|            |                                             |                                               |               |
|            |                                             | For                                           | got password? |
|            |                                             |                                               |               |
| ま Alipa    | унк <sup>*</sup> Alipay <sup>®</sup> НК pro | ovides secured paymen<br>IKMA licence SVF0004 | t assurance   |
|            |                                             | ^ <b>.</b> .                                  | <b>*</b> V    |
|            |                                             | •´´ · ·                                       |               |
| 1          | 2 авс                                       | 3 def                                         | ×             |
| A GHI      | 5 JKL                                       | <u>6 мно</u>                                  | Go            |
| 4 011      | J one                                       | 0                                             |               |
| 7 PQRS     | 8 TUV                                       | 9 wxyz                                        | Sym           |
| V          | 0                                           | #                                             |               |
| ×          | 0 +                                         | #                                             |               |
|            | (                                           | C                                             | ~ ==          |

| Close Sa  | fety Verificati | on               |
|-----------|-----------------|------------------|
| Ente      | r payment passv | word             |
| T         |                 |                  |
|           |                 | -orgot password? |
|           |                 |                  |
| ~ \/      |                 | Dana             |
|           |                 | Done             |
| 1         | 2<br>АВС        | 3<br>Def         |
| 4         | 5               | 6                |
|           | UNE             |                  |
| 7         | 8               | 9                |
| 7<br>pqrs | 8<br>TUV        | 9<br>wxyz        |

iOS

**HUJass** 

\$

android iOS 5. Payment **Payment Successful** Payment Successful Close Successful Payment successful, users may check the Payment Successful Payment Successful нк\$ 30.00 paid amount. нк\$ **30.00** Payment method Balance Users will be Payment method Balance directed back to Completed (2) eClass Parent App Completed (2) after the count down. Ralipayнк | Alipay®НК provides secured payment assurance Alipay HK provides secured payment assurance HKMA licence SVF0004  $\bigcirc$ <

android

6. Check transactions

\$

| 2020-07-29 2020 First Term Exercise Book Fee<br>payment \$30.0<br>2020-07-29 Newspaper subscription | ePayment<br>UNRAID         | TRANSACTIONS        |
|----------------------------------------------------------------------------------------------------|----------------------------|---------------------|
| payment \$30.0<br>2020-07-29 Newspaper subscription                                                 | 2020-07-29 2020 First Tern | n Exercise Book Fee |
| 2020-07-29 Newspaper subscription                                                                   | payment                    | \$30.00             |
| payment 620.0                                                                                       | 2020-07-29 Newspaper sub   | oscription          |
| 530.0                                                                                               | payment                    | \$30.00             |
|                                                                                                    |                            |                     |
|                                                                                                    |                            |                     |
|                                                                                                    |                            |                     |
|                                                                                                    |                            |                     |
|                                                                                                    |                            |                     |
|                                                                                                    |                            |                     |
|                                                                                                    |                            |                     |

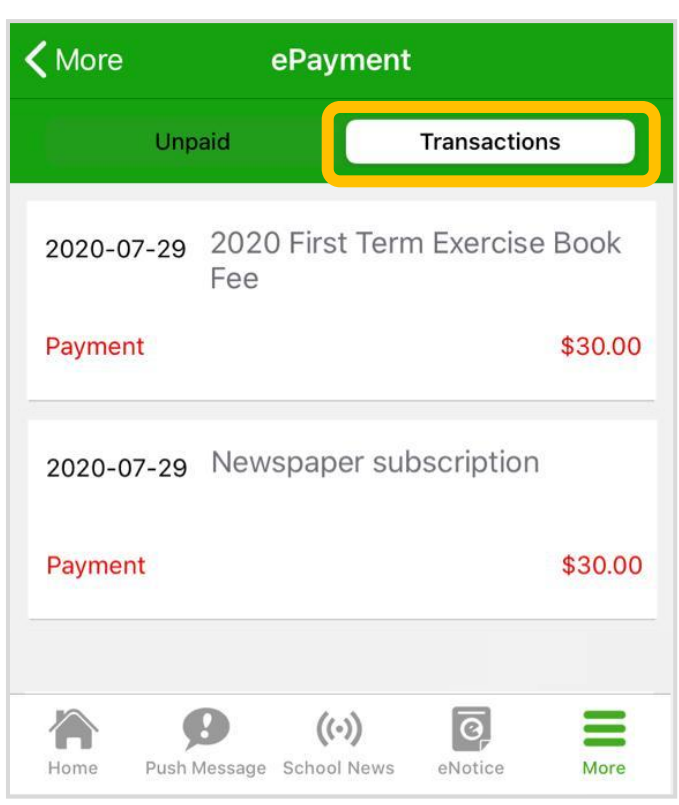

iOS

**ECI3SS** 

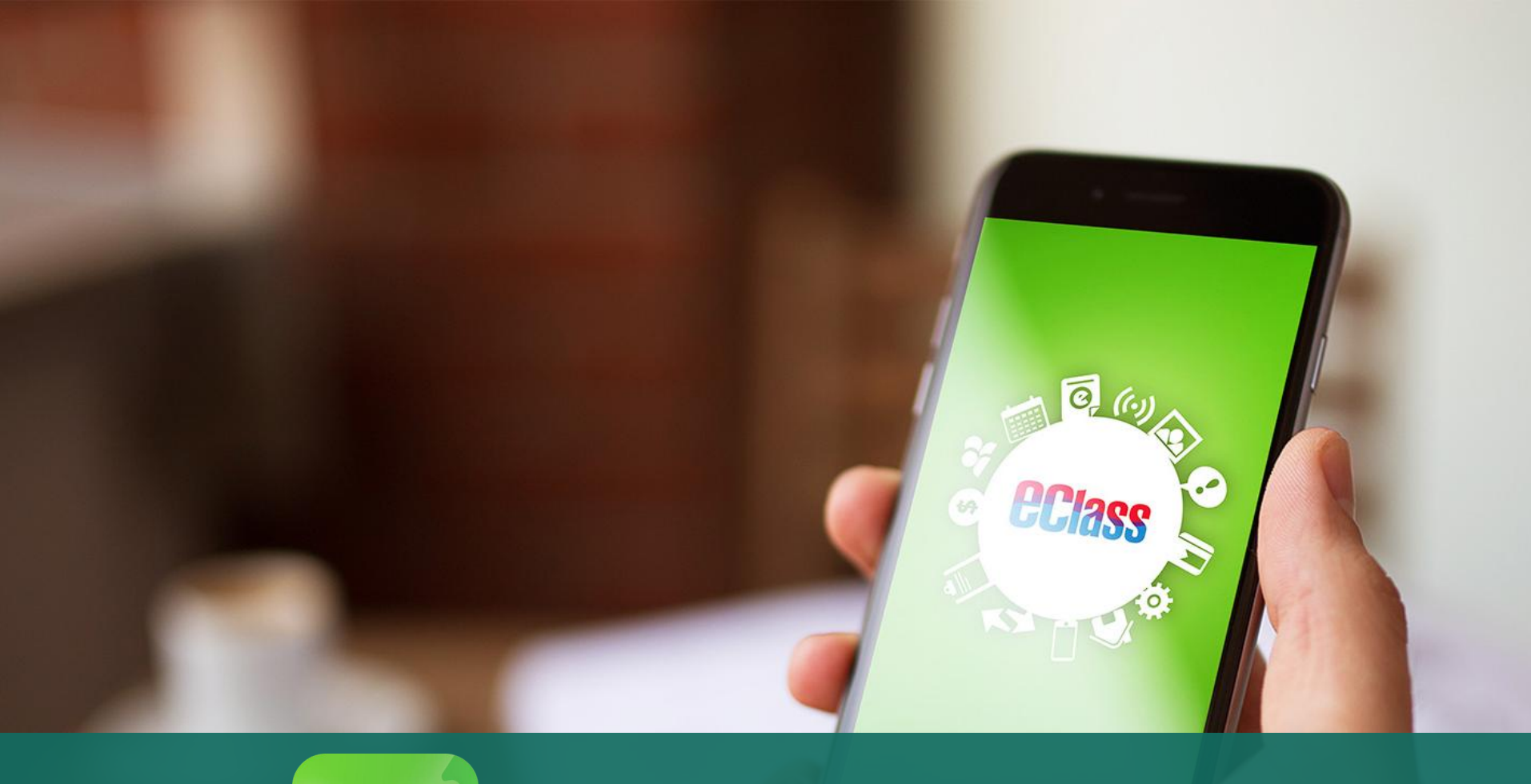

# eClass eClass App Installation

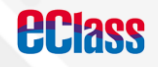

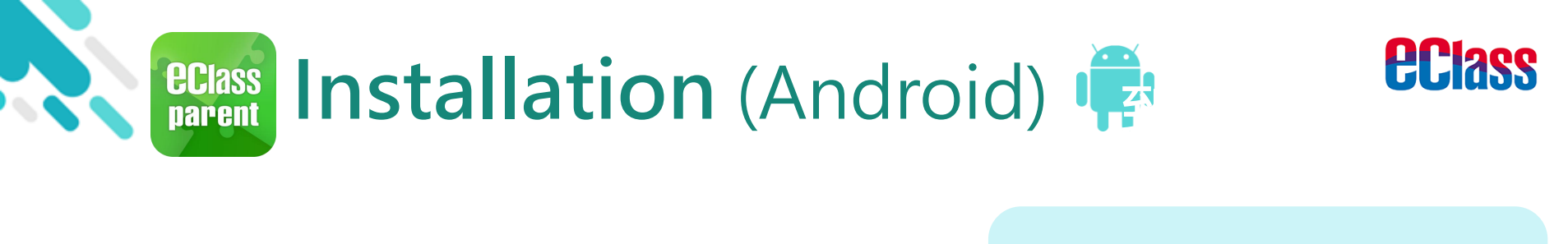

Install

Install

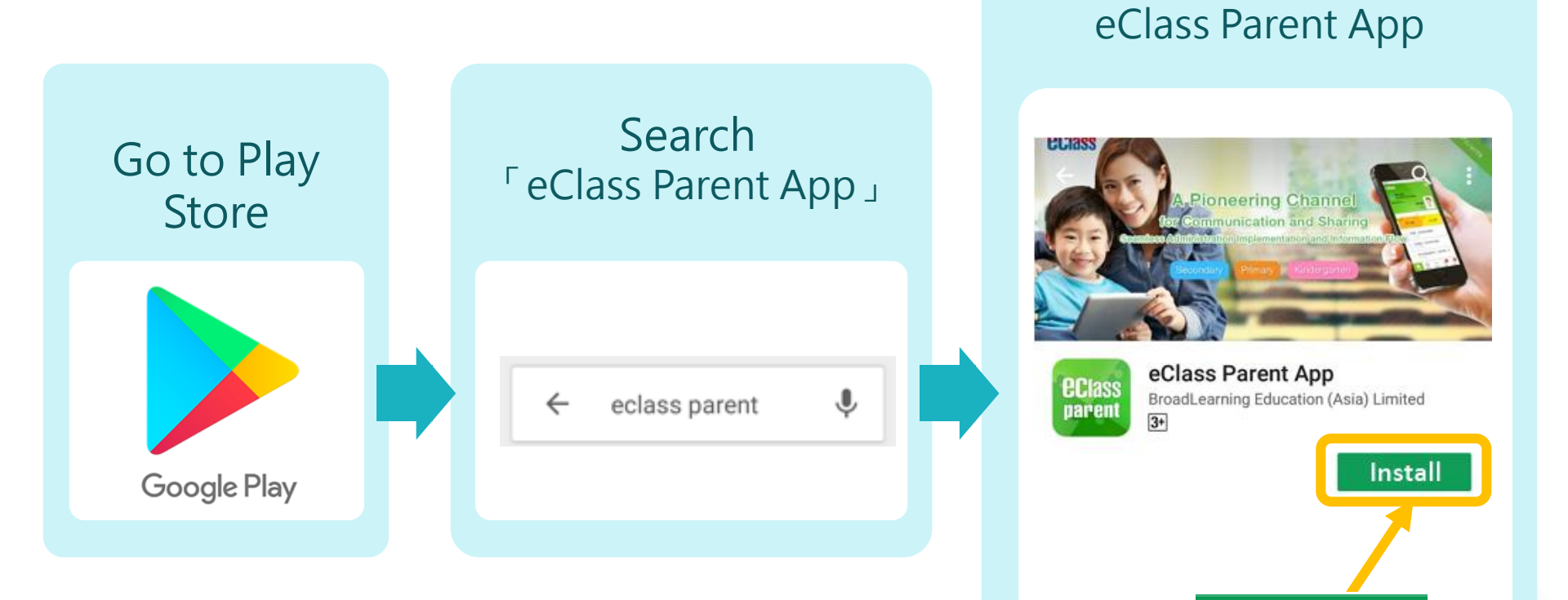

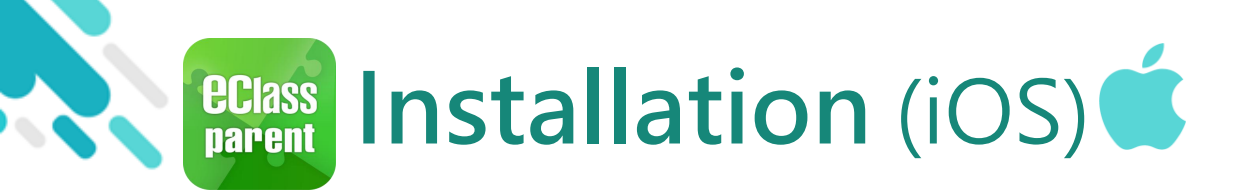

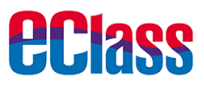

Get

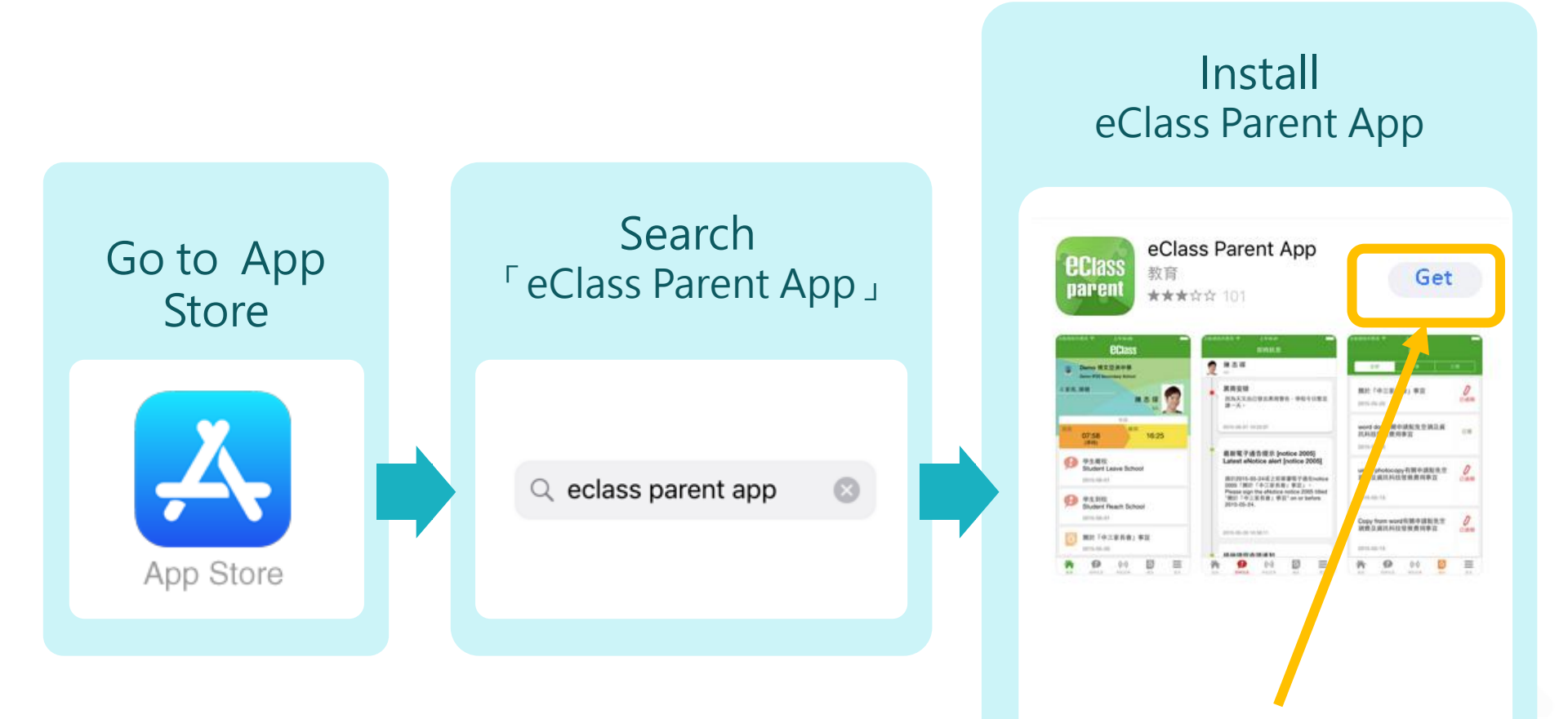

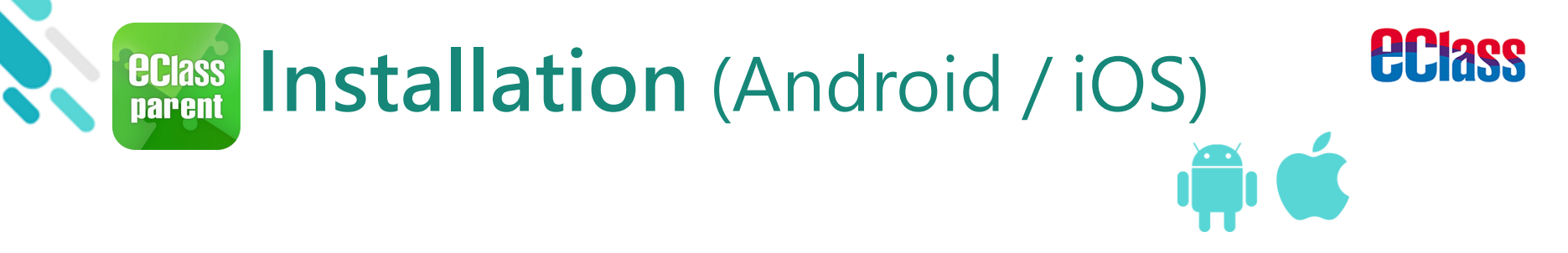

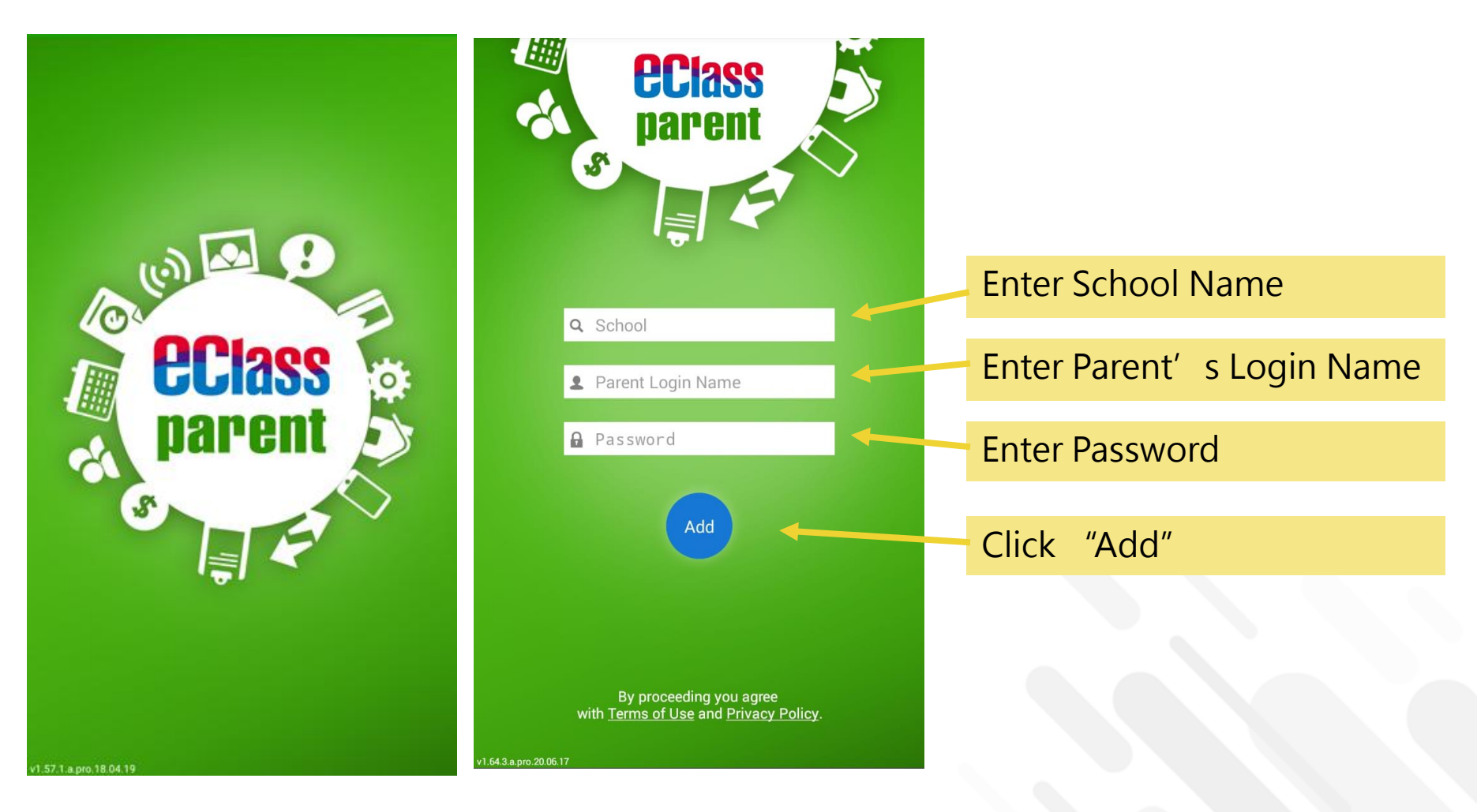

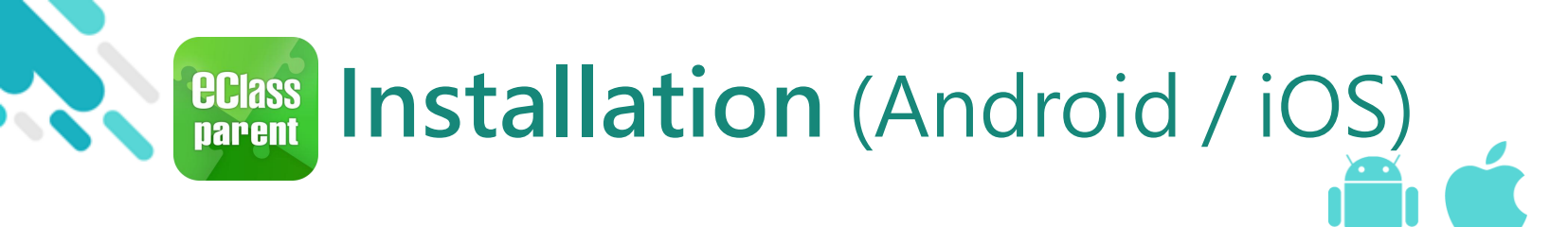

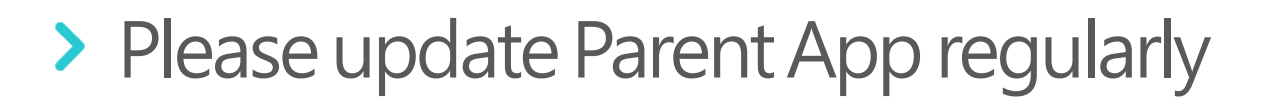

- Check the compatibility of your phone for iOS users before downloading eClass Parent App
- If Android users cannot download eClass Parent App through Google Play Click the link below to download APK <u>http://eclass.com.hk/apk/eclass\_app\_apk.php</u>

\* Settings various between different brands, operation systems and versions.

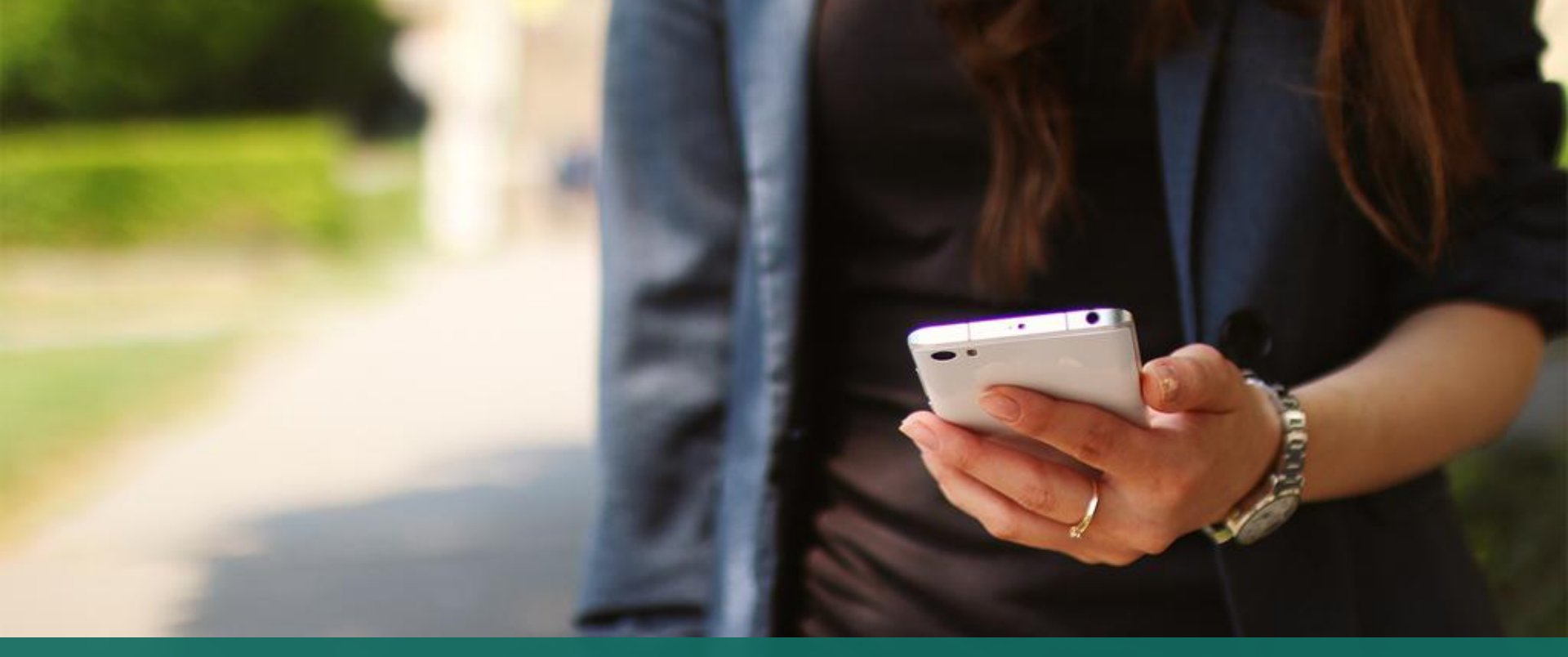

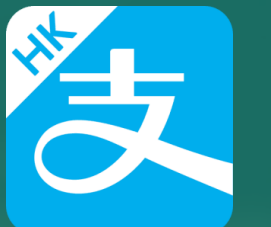

# AlipayHK App Installation

Functions related to eClass ePayment will be shown only For other functions, please refer to the following link: https://www.AlipayHK.com/zh/shoppers

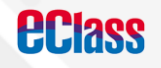

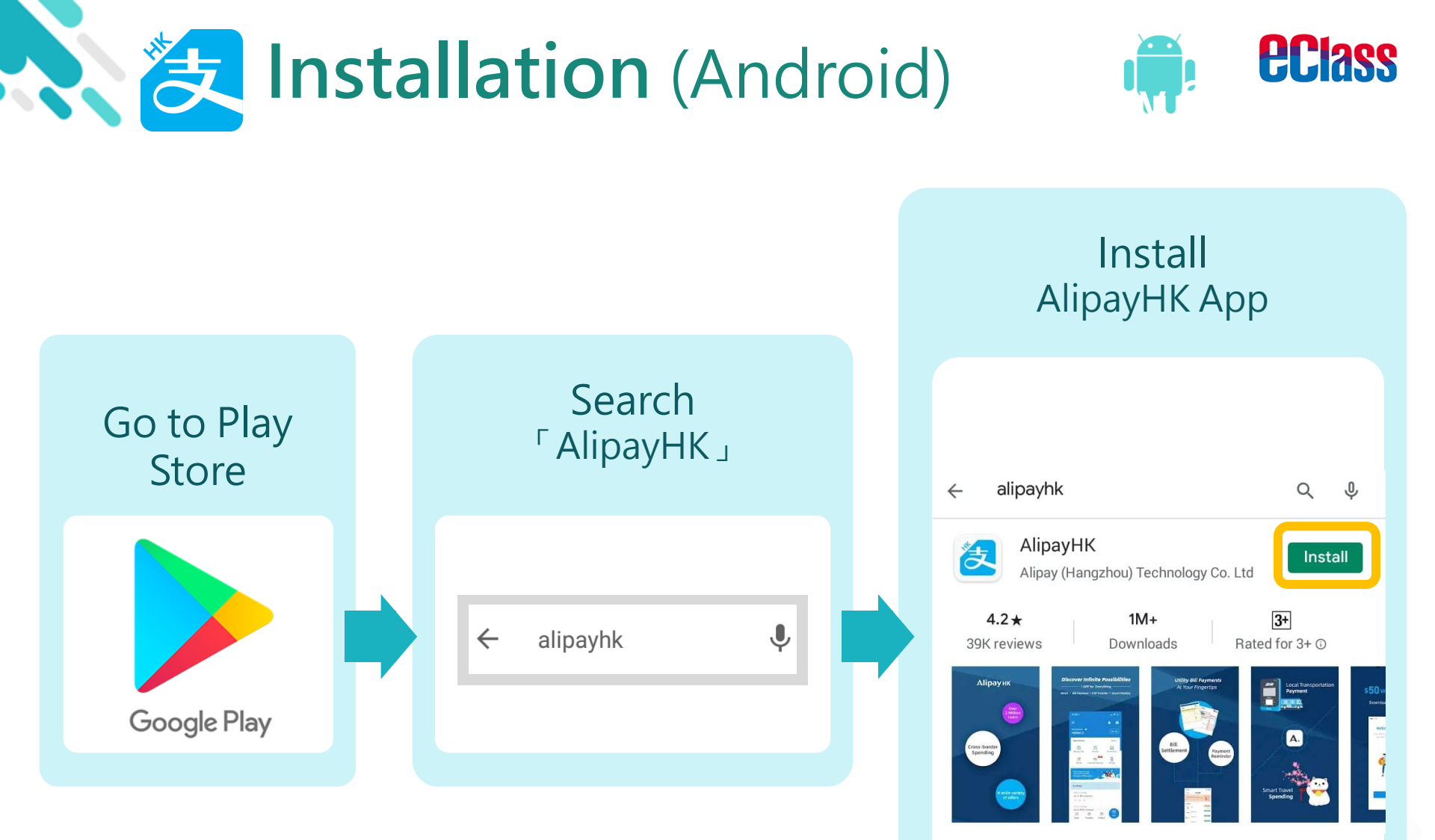

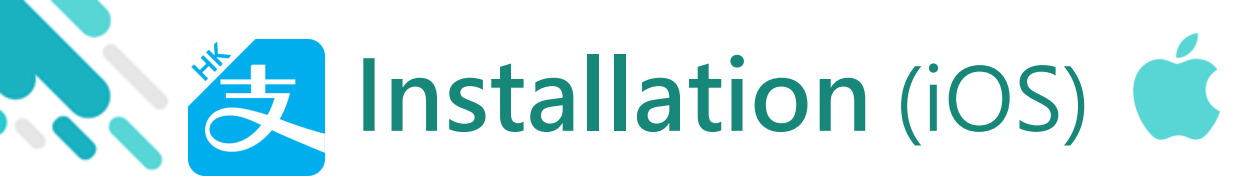

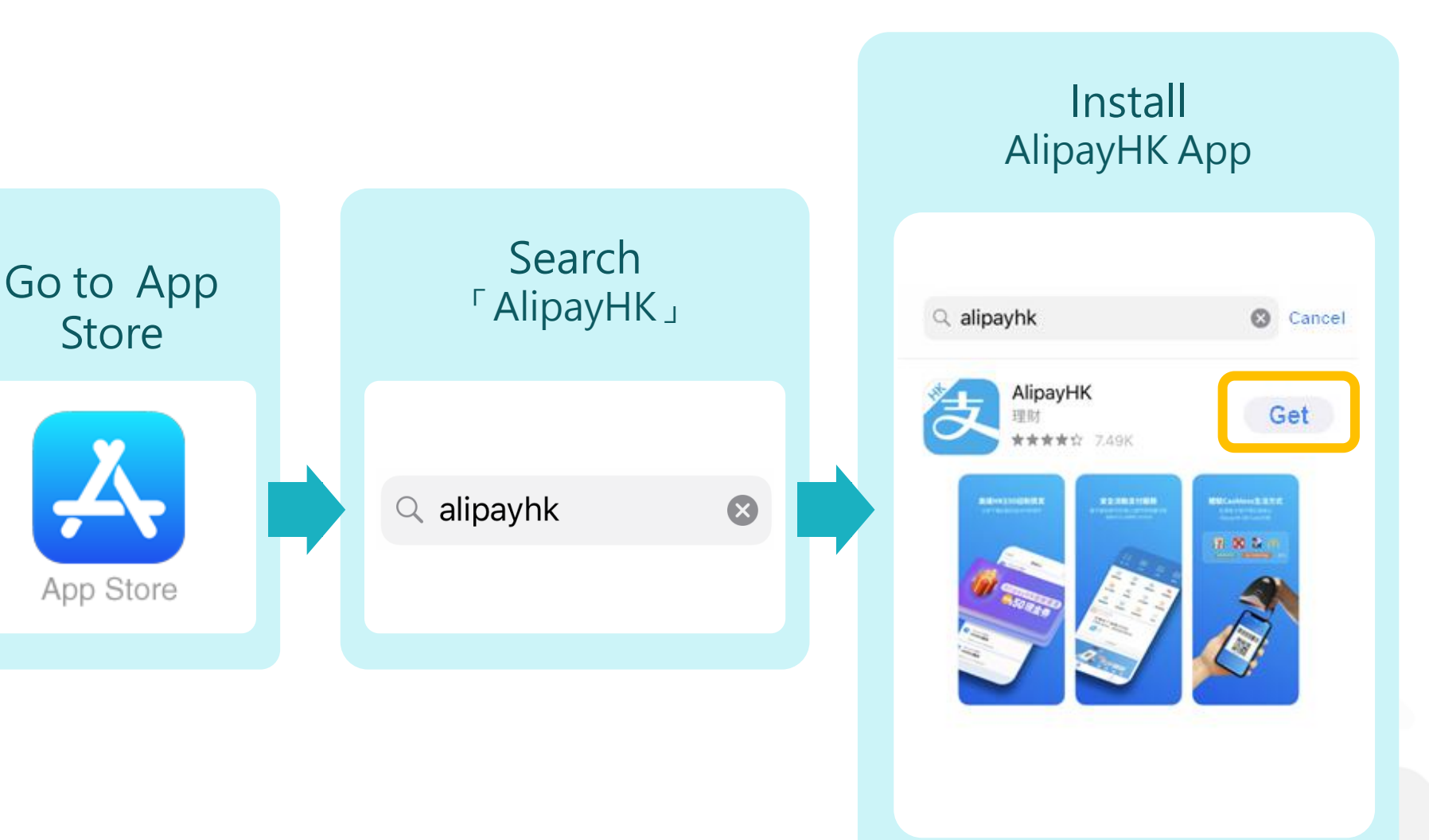

**eclass** 

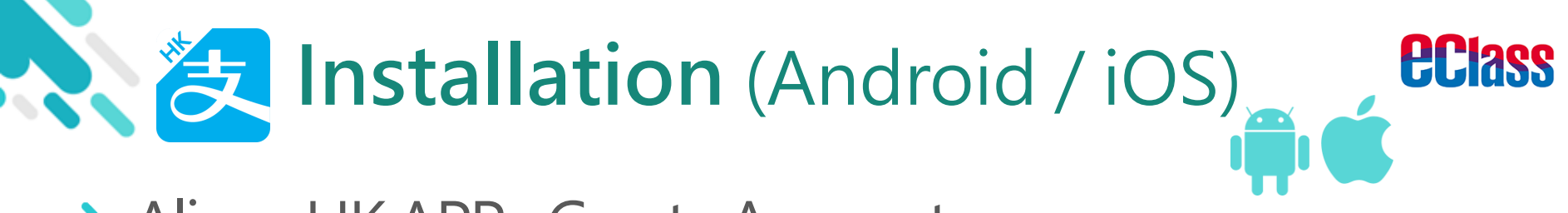

#### > Alipay HK APP– Create Account

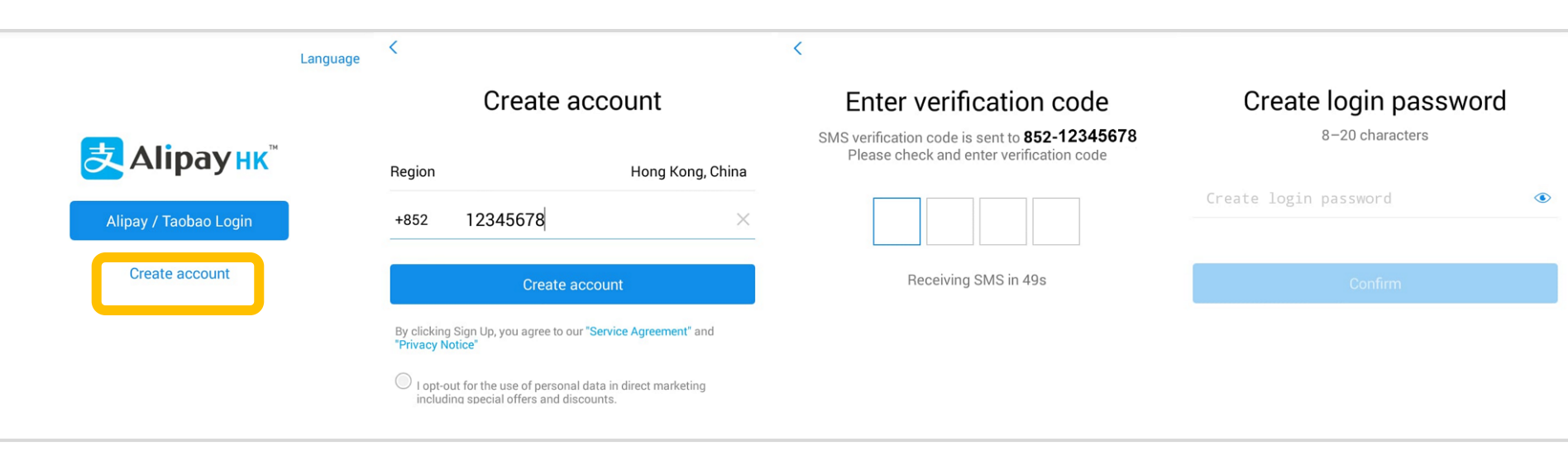

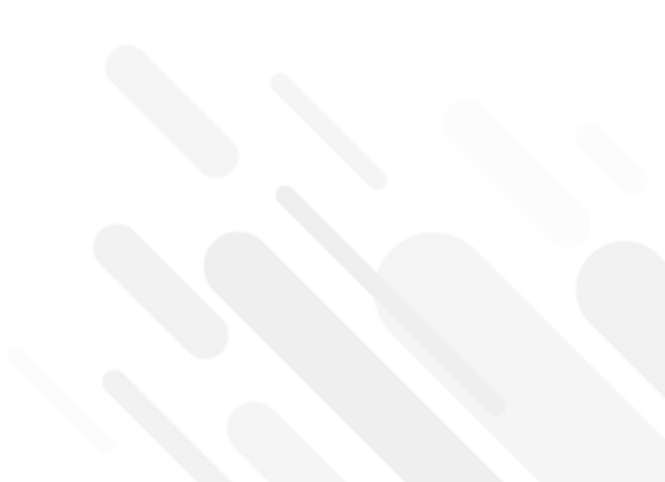

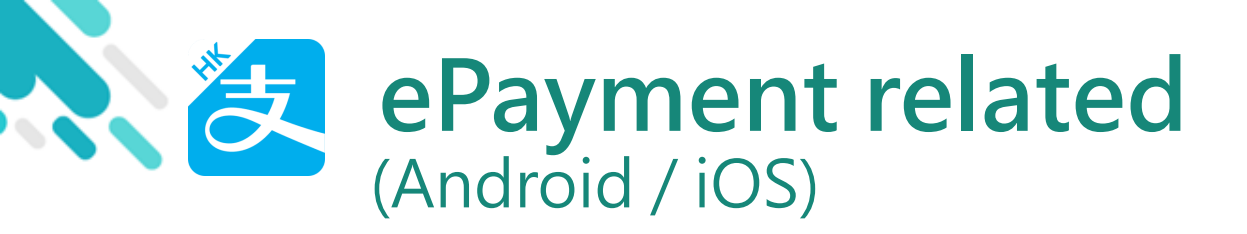

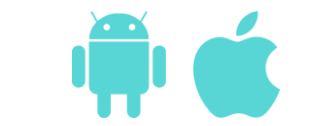

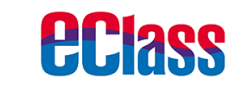

#### > Alipay HK APP – Top up

|                              |                                                                      | <u> </u>     |
|------------------------------|----------------------------------------------------------------------|--------------|
| My Balance G<br>HK\$6.60     |                                                                      | Top Up       |
| Applications                 |                                                                      | More >       |
| 5                            |                                                                      | ହନ୍ତି        |
| Bill payment                 | EasyGo                                                               | Remittance   |
| •••                          | E D                                                                  | 1<br>B       |
| MoneyBack                    | Promotions                                                           | Lucky Money  |
|                              | Link bank account for<br>new payment experienc<br>Enjoy up to \$30 m | e<br>rewards |
| E-stamps                     |                                                                      |              |
| AlipayHK e–st<br>Up to \$292 | amps<br>e–stamp Reward                                               | s            |
| 63                           | 5                                                                    | Pay          |
| Scan 1                       | ransfer Collec                                                       | t            |

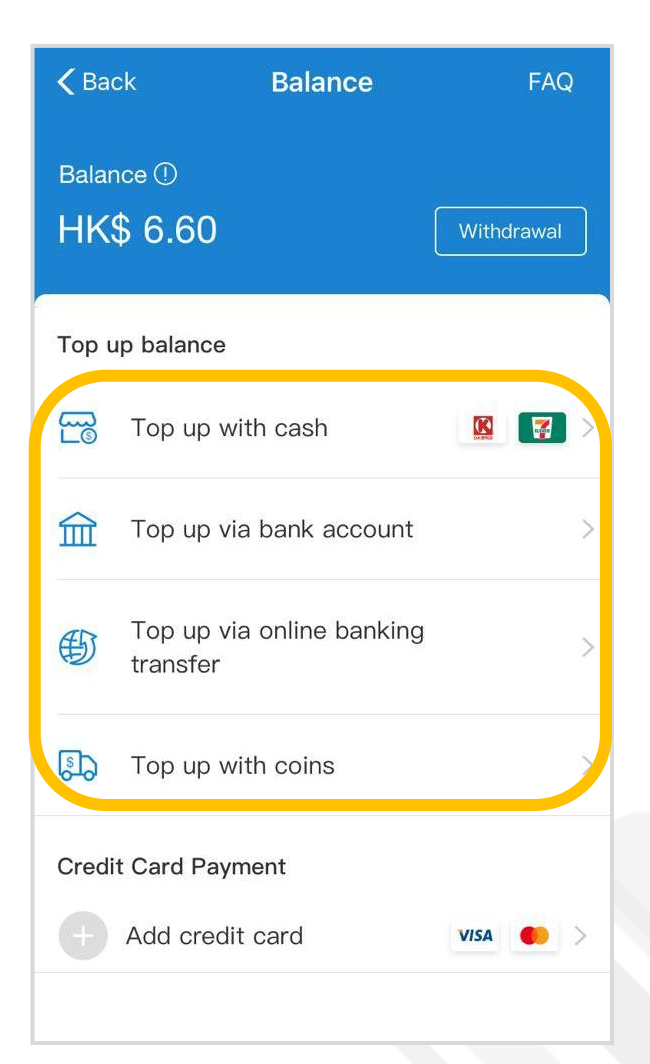

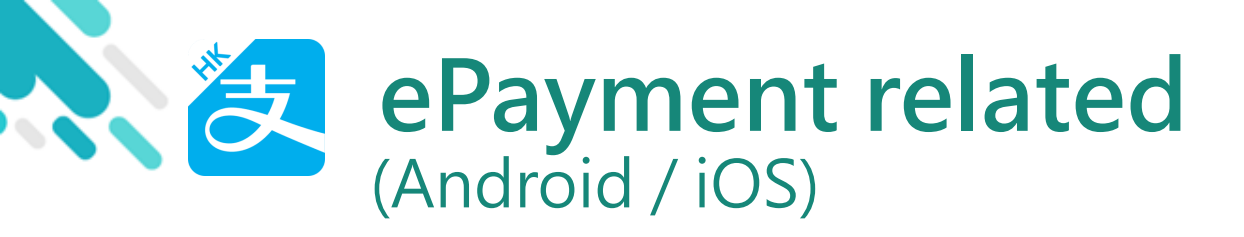

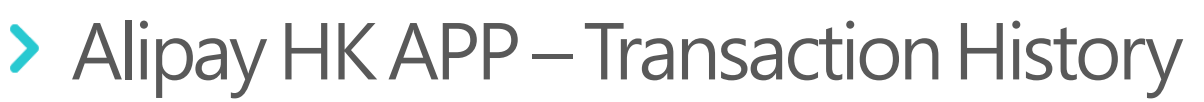

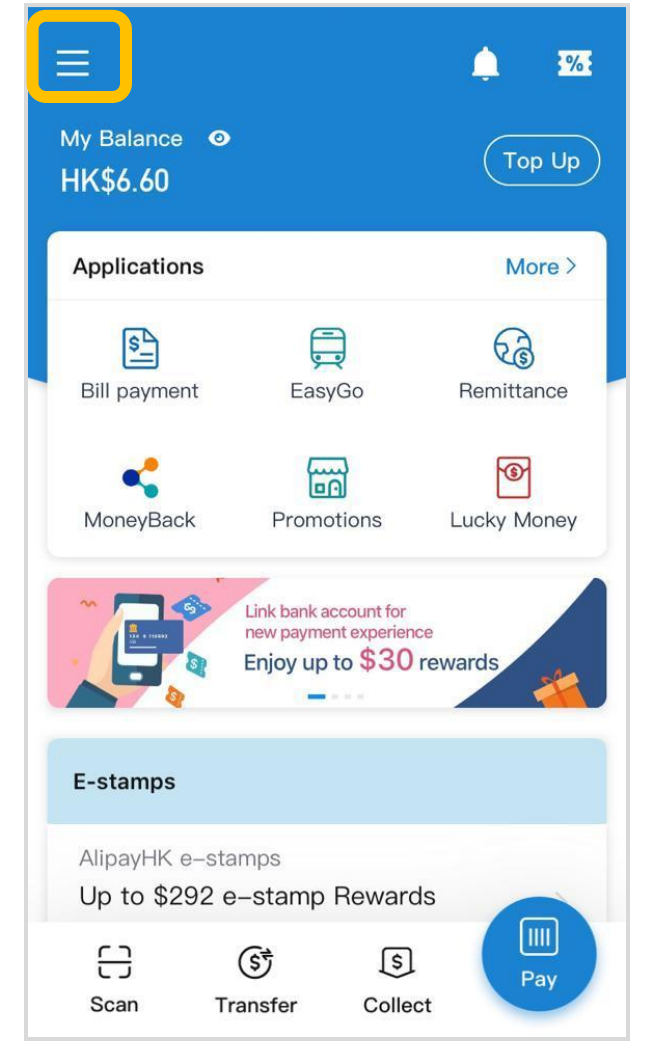

| $\bigcirc$        | New Class<br>managements      |  |
|-------------------|-------------------------------|--|
| Ë                 | Transaction History           |  |
| E                 | Bank Account /<br>Credit Card |  |
| <del>uns.</del>   | PPS                           |  |
| 8                 | ID Verification               |  |
| Ĥ                 | Credit card points            |  |
| Q                 | User FAQ                      |  |
| $\Leftrightarrow$ | My Rewards                    |  |
| ැබූ               | Settings                      |  |
|                   |                               |  |

My

HK

Ap

M

E-s

Up

٢

| K Back   | Transaction Histo           | ry         |
|----------|-----------------------------|------------|
|          | BroadLearning Educ<br>29/07 | -HK\$30.00 |
|          | BroadLearning Educ<br>29/07 | -HK\$30.00 |
|          | BroadLearning Educ<br>29/07 | -HK\$1.00  |
|          | BroadLearning Educ<br>29/07 | -HK\$30.00 |
| <b>a</b> | BroadLearning Educ<br>29/07 | -HK\$1.00  |
|          |                             |            |
|          |                             |            |
|          |                             |            |
|          |                             |            |
|          |                             |            |
|          |                             |            |

**EClass** 

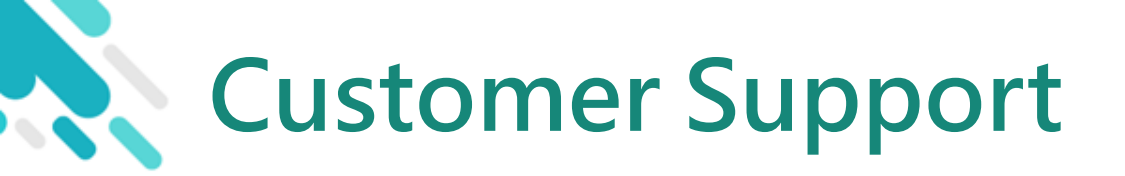

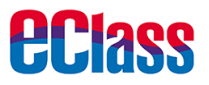

# email <a href="mailto:support@broadlearning.com">support@broadlearning.com</a>

#### Parents Hotline 3913 3211

# Thank you Goodbye!